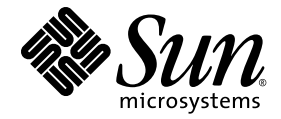

# Guide d'installation et d'administration de Sun Ray™ Connector for Windows OS 2.1

Sun Microsystems, Inc. www.sun.com

Référence : 820-6489-10 Octobre 2008, révision A

Adressez vos commentaires sur ce document à src-feedback-ext@sun.com

Copyright 2005bb-2008, Sun Microsystems, Inc., 4150 Network Circle, Santa Clara, Californie 95054, États-Unis. Tous droits réservés.

Sun Microsystems, Inc. détient les droits de propriété intellectuelle relatifs à la technologie incorporée dans le produit décrit dans ce document. En particulier, et sans limitation aucune, ces droits de propriété intellectuelle peuvent inclure un ou plusieurs des brevets américains répertoriés à l'adresse http://www.sun.com/patents et un ou plusieurs brevets supplémentaires ou demandes de brevet en instance aux États-Unis et dans d'autres pays.

Ce document et le produit afférent sont exclusivement distribués avec des licences qui en restreignent l'utilisation, la copie, la distribution et la décompilation. Aucune partie de ce produit ou document ne peut être reproduite sous aucune forme, par quelque moyen que ce soit, sans l'autorisation préalable et écrite de Sun et de ses bailleurs de licence, le cas échéant.

Les logiciels détenus par des tiers, y compris la technologie relative aux polices de caractères, sont protégés par copyright et distribués sous licence par des fournisseurs de Sun.

Des parties de ce produit peuvent être dérivées des systèmes Berkeley BSD, distribués sous licence par l'Université de Californie. UNIX est une marque déposée aux États-Unis et dans d'autres pays, distribuée exclusivement sous licence par X/Open Company, Ltd.

Sun, Sun Microsystems, le logo de Sun, Sun Ray, Sun Ray Connector for Windows OS, Sun WebServer, Sun Enterprise, Ultra, UltraSPARC, Sun Java Desktop System, SunFastEthernet, Sun Quad FastEthernet, Java, JDK, HotJava, Solaris et l'Appliance Link Protocol (ALP) sont des marques de fabrique, des marques déposées ou des marques de service de Sun Microsystems, Inc. aux États-Unis et dans d'autres pays. Toutes les marques SPARC sont utilisées sous licence et désignent des marques de fabrique ou des marques déposées de SPARC International, Inc., aux États-Unis et dans d'autres pays. Les produits portant les marques déposées SPARC reposent sur une architecture développée par Sun Microsystems, Inc.

Netscape est une marque de fabrique de Netscape Communications Corporation aux États-Unis et dans d'autres pays.

L'interface graphique utilisateur d'OPEN LOOK et Sun™ a été développée par Sun Microsystems, Inc. à l'intention des utilisateurs et détenteurs de licences. Sun reconnaît les efforts de pionniers de Xerox en matière de recherche et de développement du concept des interfaces graphique ou visuelle utilisateur pour l'industrie informatique. Sun détient une licence non exclusive de Xerox sur l'interface graphique utilisateur (IG) Xerox, cette licence couvrant également les détenteurs de licences Sun qui mettent en place des IG OPEN LOOK et se conforment par ailleurs aux contrats de licence écrits de Sun.

Achats fédéraux - Logiciel commercial : les utilisateurs gouvernementaux sont soumis au contrat de licence standard.

L'utilisation, la reproduction ou la divulgation par le gouvernement américain sont soumises aux restrictions énoncées dans le contrat de licence Sun Microsystems, Inc. et spécifiées dans DFARS 227.7202-1(a) et 227.7202-3(a) (1995), DFARS 252.227-7013(c)(1)(ii) (Oct. 1998), FAR 12.212(a) (1995), FAR 52.227-19, ou FAR 52.227-14 (ALT III), selon la situation.

LA DOCUMENTATION EST FOURNIE « EN L'ÉTAT » ET TOUTE AUTRE CONDITION, DÉCLARATION ET GARANTIE, EXPRESSE OU TACITE, EST FORMELLEMENT EXCLUE, DANS LA MESURE AUTORISÉE PAR LA LOI EN VIGUEUR, Y COMPRIS NOTAMMENT TOUTE GARANTIE IMPLICITE RELATIVE À LA QUALITÉ MARCHANDE, À L'APTITUDE À UNE UTILISATION PARTICULIÈRE OU À L'ABSENCE DE CONTREFAÇON.

# Table des matières

### Préface xi

1. Introduction 1 Présentation de l'architecture 1 Fonctions 3 Compression 3 Chiffrement 3 Cartes à puce 4 Session Directory 5 Mappage des unités de disque locales 5 Prise en charge audio 6 Prise en charge multimédia 6 Vidéo YUV 6 Vidéo H.264 7 Vidéo VC-1 8 Reconnexion de session 10 Mappage de ports série 10 Impression 10 Presse-papiers 11 Gestion des licences 11

Limitations 11

Copier-coller, couper-coller 11 Disque USB 12

#### 2. Installation 13

Installation de base (Solaris) 14
Installation de base (Linux) 16
Désinstallation 17
Procédure de mise à niveau 18
Redirection multimédia 19
Installation et enregistrement 19
Conditions supplémentaires pour la prise en charge H.264 (MPEG-4) 19
Limitation Xinerama 20

#### 3. Utilisation de Sun Ray Connector for Windows OS 21

Options de la ligne de commande 21 Interface graphique utilisateur (IG) 23

### 4. Administration 25

Compression et chiffrement 25 Package d'intégration JDS 25 Gestion des licences 26 Modes de licence et hot desking 27 Mode par utilisateur 27 Mode par périphérique 27 Équilibrage de charge 28 Démon Proxy 28 Impression 29 Mise en cache de configurations d'imprimantes 29 Configuration des files d'impression 30 Impression sous Solaris 30 Impression sous Linux 31 Imprimantes Sun Ray disponibles sous Windows 32 Session Directory 33 Cartes à puce 33

#### A. Configuration de Solaris Trusted Extensions pour l'accès Windows 35

#### B. Session Kiosque 37

Descripteur de session 38

Script de session 38

Arguments de script de session 39

Arguments autres que Sun Ray Windows Connector 39

Arguments Sun Ray Windows Connector 39

Installation et configuration 40

Informations supplémentaires 42

Renvoi d'impression « Follow-Me Printing » 42

Verrouillage de session Windows 44

#### C. Dépannage 45

Impression en cache 45 Imprimante non visible sous Windows 45 Impression sous Windows 45 Impression sous Solaris ou Linux 46 Impression locale depuis une unité de bureau Sun Ray 46 Icône de redirection multimédia 46 Débogage multimédia 47 Messages d'erreur uttsc 49

### Glossaire 51

Index 57

# Figures

- FIGURE 1-1 Connectivité Sun Ray -Windows 2
- FIGURE 1-2 Redirection multimédia de Sun Ray 1 7
- FIGURE 1-3 Redirection multimédia de Sun Ray 2 9
- FIGURE 1-4 Erreur dans le Lecteur Media Player 10
- FIGURE 3-1 Session Windows exécutée dans une fenêtre Solaris 22
- FIGURE B-1 Sélection d'une session Kiosque 41
- FIGURE C-1 L'icône M lindique que la redirection multimédia est activée. 47

# Tableaux

- TABLEAU 1-1 Niveaux de vidéo VC-1 pris en charge 8
- TABLEAU 2-1 Versions des systèmes d'exploitation pris en charge par Sun Ray Windows Connector 13
- TABLEAU B-1Descripteurs de session Kiosque38
- TABLEAU C-1 Messages d'erreur multimédia 48
- TABLEAU C-2Messages d'erreur uttsc49

# Préface

Ce volume fournit des instructions d'installation, d'utilisation et d'administration relatives à Sun Ray<sup>TM</sup> Connector for Windows OS, un client de services Terminal Server pris en charge par Sun et basé sur le protocole RDP (Remote Desktop Protocol) de Microsoft.

### Public visé

Ce manuel s'adresse aux administrateurs système et réseau ayant une bonne connaissance des systèmes d'exploitation Windows et qui maîtrisent le paradigme informatique Sun Ray<sup>™</sup>. Il devrait tout particulièrement fournir aux administrateurs Windows les informations dont ils ont besoin pour installer, configurer et administrer Sun Ray Connector. Pour en savoir plus sur l'administration des serveurs Sun Ray, consultez le *Guide de l'administrateur du logiciel serveur Sun Ray 4.1 pour le système d'exploitation Solaris* ou le *Guide de l'administrateur du logiciel serveur Sun Ray 4.1 pour le système d'exploitation Linux*.

Pour plus d'informations sur l'administration des services Windows Terminal Server, consultez le site www.microsoft.com.

### Objet de ce document

Ce manuel est rédigé du point de vue du logiciel Sun Ray Connector exécuté sous les systèmes d'exploitation Solaris<sup>TM</sup> et Linux. Bien que Sun Ray Connector soit un client de services Windows Terminal Server, ce manuel ne contient aucune instruction relative à l'administration de serveurs Windows Terminal Server ou d'autres produits Microsoft.

# Avant de lire ce document

Ce document part du principe que vous avez accès à une unité de bureau (DTU, desktop unit) Sun Ray rattachée à un serveur Sun Ray exécutant la version 4.1 du logiciel serveur Sun Ray. Vous devez également disposer d'une connexion réseau établie avec au moins un serveur Microsoft Windows Terminal Server.

# Utilisation des commandes UNIX

Ce document ne contient pas d'informations sur les commandes et les procédures de base d'UNIX®, telles que l'arrêt ou le démarrage du système, son initialisation ou encore la configuration des périphériques. En revanche, il traite des commandes système Sun Ray spécifiques impliquées dans la gestion de Sun Ray Connector.

# Conventions typographiques

| Police de<br>caractère | Signification                                                                          | Exemples                                                                                                    |
|------------------------|----------------------------------------------------------------------------------------|----------------------------------------------------------------------------------------------------|
| AaBbCc123              | Noms de commandes, fichiers et<br>répertoires ; messages système.                      | Éditez votre fichier .login.<br>Affichez une liste de tous les fichiers à<br>l'aide de la commande ls -a.<br>% Vous avez du courrier.                                                                   |
| AaBbCc123              | Ce que vous tapez, par<br>opposition à l'affichage sur<br>l'écran de l'ordinateur      | % <b>su</b><br>Mot de passe :                                                                                                    |
| AaBbCc123              | Titres d'ouvrages, nouveaux<br>mots ou termes, mots importants                         | Lisez le chapitre 6 du <i>Guide de</i><br><i>l'utilisateur.</i><br>Ces options sont appelées options de<br><i>classe.</i><br>Vous <i>devez</i> être superutilisateur pour<br>effectuer cette opération. |
|                        | Variables de la ligne de<br>commande, à remplacer par un<br>nom ou une valeur réel(le) | Pour supprimer un fichier, tapez rm nom_fichier.                                                                                                    |

# Invites de shell

| Shell                                       | Invite       |
|---------------------------------------------|--------------|
| C shell                                     | nom_machine% |
| Superutilisateur C shell                    | nom_machine# |
| Bourne shell et Korn shell                  | \$           |
| Superutilisateur Bourne shell et Korn shell | #            |

# Documentation connexe

| Application                   | Titre                                                                                                    | Référence |
|-------------------------------|----------------------------------------------------------------------------------------------------|-----------|
| Administration                | Guide de l'administrateur de Sun Ray Server Software 4.1<br>pour le système d'exploitation Solaris                        | 820-6441  |
| Administration                | Guide de l'administrateur de Sun Ray Server Software 4.1<br>pour le système d'exploitation Linux                          | 820-6444  |
| Installation                  | <i>Guide d'installation et de configuration du logiciel serveur Sun Ray</i><br>4.1 pour le système d'exploitation Solaris | 820-6449  |
| Installation                  | <i>Guide d'installation et de configuration du logiciel serveur Sun Ray</i><br>4.1 pour le système d'exploitation Linux   | 820-6459  |
| for Windows<br>OS Version 1.1 | Notes de version du logiciel serveur Sun Ray 4.1<br>pour le système d'exploitation Solaris                                | 820-6469  |
| for Windows<br>OS Version 1.1 | Notes de version du logiciel serveur Sun Ray 4.1<br>pour le système d'exploitation Linux                                  | 820-6479  |
| for Windows<br>OS Version 1.1 | Notes de version de Sun Ray™ Connector for Windows OS,<br>version 2.1                                                     | 820-6499  |

# Sites Web tiers

Sun décline toute responsabilité relative à la disponibilité des sites Web tiers mentionnés dans le présent document. Sun n'approuve pas et n'est pas responsable du contenu, de la publicité, des produits ou autres éléments disponibles sur ou via de tels sites ou ressources. Sun décline toute responsabilité relative à des dommages réels ou prétendus provoqués par ou liés à l'utilisation de tels contenus, produits ou services disponibles sur ou via de tels sites ou ressources, ou à la confiance qui leur est accordée.

# Accès à la documentation Sun

Vous pouvez consulter, imprimer ou acquérir une large sélection de documents Sun (versions traduites comprises) à l'adresse suivante :

http://docs.sun.com

# Vos commentaires sont les bienvenus

Dans le souci d'améliorer notre documentation, nous vous invitons à nous faire parvenir vos commentaires et vos suggestions. N'hésitez pas à nous les envoyer à l'adresse suivante :

src-feedback-ext@sun.com.

xvi Guide d'installation et d'administration de Sun Ray™ Connector for Windows OS 2.1 • Octobre 2008

# Introduction

Sun Ray<sup>™</sup> Connector for Windows OS est un client de services de terminal pris en charge par Sun et basé sur le protocole RDP (Remote Desktop Protocol) de Microsoft. Il permet aux utilisateurs de Sun Ray d'accéder à des applications exécutées sur des serveurs Microsoft Windows Terminal Server (WTS) distants. Il revêt un intérêt particulier pour les personnes habituées aux applications Windows ou devant accéder à des documents dans des formats spécifiques à partir d'un client léger Sun Ray. Il permet aux utilisateurs d'accéder à un bureau Windows, soit en lui dédiant la totalité de l'écran Sun Ray, soit en l'affichant dans une fenêtre exécutée dans un environnement Solaris<sup>™</sup> ou Linux.

Sun Ray Connector for Windows OS est souvent abrégé sous la forme Sun Ray Windows Connector.

### Présentation de l'architecture

Du point de vue de l'utilisateur, Sun Ray Windows Connector sert d'intermédiaire entre le bureau Sun Ray et le serveur Windows Terminal Server. Résidant sur le serveur Sun Ray, il fait appel au protocole RDP (Remote Desktop Protocol) pour communiquer avec le serveur Windows Terminal Server et au protocole ALP (Appliance Link Protocol™) pour communiquer avec le bureau Sun Ray, comme illustré dans la FIGURE 1-1. Une fois installé, Sun Ray Windows Connector nécessite uniquement la saisie par un utilisateur d'une simple commande pour établir la connexion avec le serveur Windows Terminal Server sur lequel les applications habituelles sont installées. Il est possible de modifier la commande en fonction de préférences ou d'options diverses, pour indiquer la taille de l'écran ou la liste des imprimantes disponibles, par exemple.

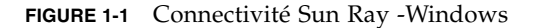

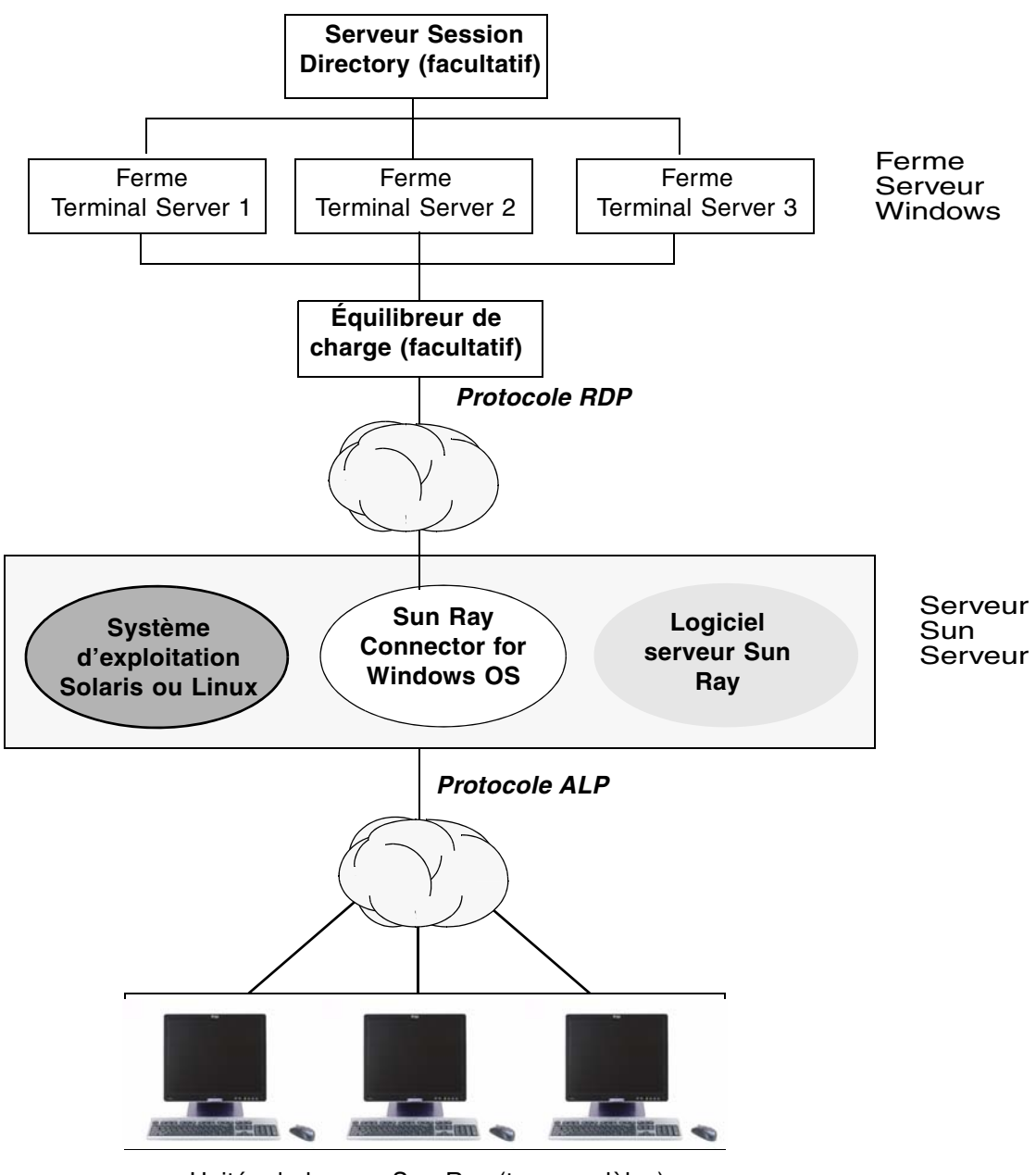

Unités de bureau Sun Ray (tous modèles)

# Fonctions

Sun Ray Windows Connector prend en charge :

- la compression ;
- le chiffrement ;
- les cartes à puce ;
- Session Directory ;
- les unités locales ;
- les périphériques audio ;
- la lecture vidéo ;
- les périphériques série ;
- la redirection d'imprimante ;
- le Presse-papiers.

Ces fonctions sont décrites dans les sections suivantes.

### Compression

Sun Ray Windows Connector utilise le protocole Microsoft Point-to-Point Compression (MPPC) pour compresser les données entre le serveur Sun Ray, qui exécute Sun Ray Windows Connector, et le serveur Windows Terminal Server.

### Chiffrement

Sun Ray Windows Connector fait appel au chiffrement RC4 de RSA Security, qui permet de chiffrer des données de tailles variées à l'aide d'une clé de 56 ou 128 bits, de façon à sécuriser toutes les données transférées depuis et vers le serveur Windows.

Vous pouvez configurer quatre niveaux de chiffrement sur Windows Terminal Server :

Faible

Toutes les données du client envoyées au serveur sont chiffrées selon le niveau de clé maximum pris en charge par le client.

Compatible client

Toutes les données échangées entre le client et le serveur sont chiffrées selon le niveau de clé maximum pris en charge par le client.

Élevé

Toutes les données échangées entre le client et le serveur sont chiffrées selon le niveau de clé maximum pris en charge par le serveur. Les clients ne prenant pas en charge ce niveau de chiffrement ne peuvent pas se connecter.

Compatible FIPS

Le chiffrement compatible FIPS n'est pas pris en charge<sup>1</sup>.

**Remarque** – Le chiffrement des données est bidirectionnel, sauf pour le paramètre Faible, qui chiffre uniquement les données envoyées par le client au serveur.

### Cartes à puce

Sun Ray Windows Connector utilise la structure PC/SC afin de permettre aux applications stockées sur le serveur Windows Terminal Server d'accéder aux cartes à puce insérées dans l'unité de bureau Sun Ray. En général, cette fonction sert à fournir une authentification à deux facteurs avec certificats numériques, ou à autoriser l'emploi de signatures électroniques ou de toute autre information stockée sur une carte à puce.

**Remarque** – Les cartes à puce et la structure PC/SC sont prises en charge par le système d'exploitation Solaris, mais pas par Linux.

Pour plus d'informations sur la structure PC/SC, reportez-vous au document *PC/SC-lite Release Notes*, disponible sur le centre de téléchargement de Sun.

Pour plus d'informations sur les cartes à puce, reportez-vous à la section Cartes à puce, page 33 et au *Guide de l'administrateur de Sun Ray Server Software* 4.1.

Pour plus d'informations sur l'utilisation des cartes à puces sur les plates-formes Microsoft, reportez-vous à la documentation Microsoft consacrée aux cartes à puce, par exemple à l'adresse suivante :

http://technet.microsoft.com/en-us/library/cc780151.aspxhttp

<sup>1.</sup> FIPS est l'acronyme de Federal Information Processing Standards, normes définies par le National Institute of Standards and Technology.

### Session Directory

Sun Ray Windows Connector prend en charge la reconnexion de session de serveur sur la base des informations d'équilibrage de charge et de Session Directory, une base de données qui garde la trace des utilisateurs exécutant des sessions sur les différents serveurs Windows Terminal Servers. La fonctionnalité Session Directory permet aux utilisateurs de Sun Ray Windows Connector de se reconnecter automatiquement à la bonne session Windows.

Les deux types de reconnexion (basés sur les adresses IP et sur les jetons) sont pris en charge. Sachez toutefois que la redirection basée sur les jetons requiert l'utilisation d'un équilibreur de charge basé sur du matériel pour serveurs Windows Terminal Server configurés en tant que ferme de serveurs. La capacité d'utilisation des fermes de serveurs et de l'équilibrage de charge permet aux serveurs Windows Terminal Server de prendre en charge un nombre supérieur d'utilisateurs et d'unités de bureau Sun Ray.

**Remarque** – Pour participer à une ferme de serveurs implémentant Session Directory, les serveurs Windows Terminal Server doivent exécuter Windows Server 2003 R2 Enterprise Edition ou Windows Server 2003 R2 Data Center Edition. Session Directory est un composant optionnel qui peut être configuré pour utiliser des produits d'équilibrage de charge de Microsoft ou de tiers.

Pour plus de détails sur son installation, sa configuration et son fonctionnement, consultez la documentation de Microsoft consacrée à Session Directory, par exemple, à l'adresse suivante :

http://www.microsoft.com/windowsserver2003/techinfo/overview/sessiondirectory.mspx

### Mappage des unités de disque locales

Il est possible de mapper des systèmes de fichiers à l'environnement Windows à partir de médias amovibles (tels que des périphériques flash ou des lecteurs ZIP) connectés aux ports USB de Sun Ray. Dans l'environnement Windows, ils apparaissent comme des unités montées localement. Tout fichier peut être monté et mappé depuis l'environnement Sun Ray vers l'environnement Windows.

**Attention** – Les noms de fichiers Windows ne peuvent pas contenir les caractères suivants : /: \*? " <> |. Assurez-vous que les dossiers UNIX redirigés ne contiennent aucun fichier dont le nom utilise ces caractères.

### Prise en charge audio

Les utilisateurs peuvent lire des fichiers son depuis leur bureau Sun Ray (audio en aval) avec des applications audio situées sur le serveur Windows Terminal Server. Cependant, l'enregistrement depuis l'unité de bureau Sun Ray vers le serveur Windows Terminal Server (audio en amont) n'est pas pris en charge par le protocole RDP et n'est donc pas implémenté.

### Prise en charge multimédia

Le composant multimédia de Sun Ray Windows Connector redirige les flux vidéo afin d'offrir de meilleures performances pour différents modèles d'unité de bureau Sun Ray. Il utilise un chemin YUV accéléré pour les unités de bureau exécutant Sun Ray 1 (voir FIGURE 1-2) et un chemin H.264 / VC-1 accéléré pour celles exécutant Sun Ray 2 (voir FIGURE 1-3), où les codecs *H.264* et *VC-1* sont pris en charge par le matériel. Pour les autres formats multimédia, un chemin RDP standard est utilisé. Le composant de redirection multimédia prend en charge le lecteur Windows Media 10 et 11.

### Vidéo YUV

L'utilisation d'un chemin accéléré pour la reproduction vidéo *YUV* permet une meilleure lecture des formats vidéo tels que les formats MPEG-1 et MPEG-2, en réduisant la bande passante nécessaire à la diffusion des séquences vidéo décodées sur une unité de bureau Sun Ray. Le chemin YUV accéléré est automatiquement utilisé si les décodeurs logiciels appropriés sont disponibles pour le format vidéo et si le logiciel est configuré pour utiliser l'extension XVideo. Les formats YUV suivants sont pris en charge :

- Planaire : YV12, I420
- Par paquets : UYVY, YUY2

La lecture vidéo H.264 ou VC-1 sur une unité de bureau Sun Ray 1, version non équipée d'un décodeur matériel, utilise le décodage logiciel et le chemin YUV accéléré (voir FIGURE 1-2).

### Vidéo H.264

Le profil de ligne de base, jusqu'au niveau 2.0, est le profil le plus évolué actuellement pris en charge par les composants matériels Sun Ray. Certaines vidéos codées dans le profil principal pourront être lues ; en revanche, le décodeur Sun Ray ne prend pas en charge le codage *CABAC* et le partitionnement des données, et ne peut donc pas décoder les flux codés en profil avancé. La reproduction de flux non pris en charge entraîne l'affichage d'une fenêtre noire ou la génération d'une erreur sur le lecteur.

Pour des performances optimales, il est préférable d'encoder les fichiers vidéo à l'aide du profil de ligne de base à 352 x 288 pixels (CIF) et 15 images par seconde.

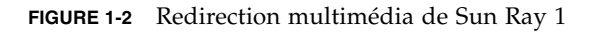

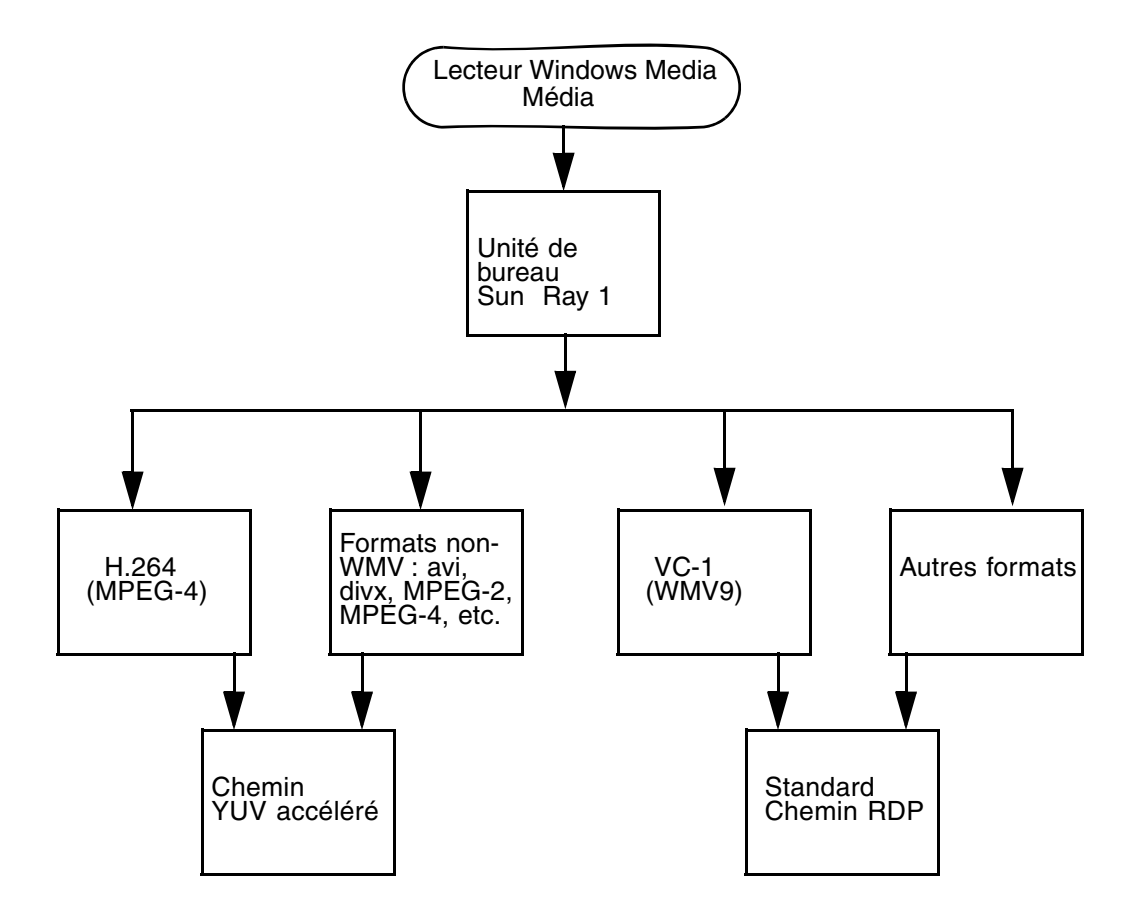

### Vidéo VC-1

Les unités de bureau équipées de la famille de produits Sun Ray 2 prennent en charge l'intégralité des profils VC-1 simples et principaux, jusqu'aux niveaux suivants :

| Profil                            | Niveau de vidéo                                  |
|-----------------------------------|--------------------------------------------------|
| Profil simple, niveau faible =    | 176 x 144 pixels (QCIF) à 15 images par secondes |
| Profil simple, niveau principal = | 352 x 288 pixels (CIF) à 15 images par secondes  |
|                                   | 320 x 240 pixels (QVGA) à 24 images par secondes |
| Profil principal, niveau faible = | 320 x 240 pixels (QVGA) à 24 images par secondes |
|                                   | 352 x 288 pixels (CIF) à 30 images par secondes  |

TABLEAU 1-1 Niveaux de vidéo VC-1 pris en charge

Les profils VC-1 simples/principaux sont compatibles avec le format Windows Media Video 9 (WMV9) et utilisent le décodage matériel sur les unités de bureau équipées de Sun Ray 2.

**Remarque** – Les fichiers .wmv non codés pour VC-1 ne peuvent pas bénéficier de la lecture accélérée.

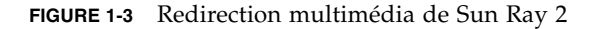

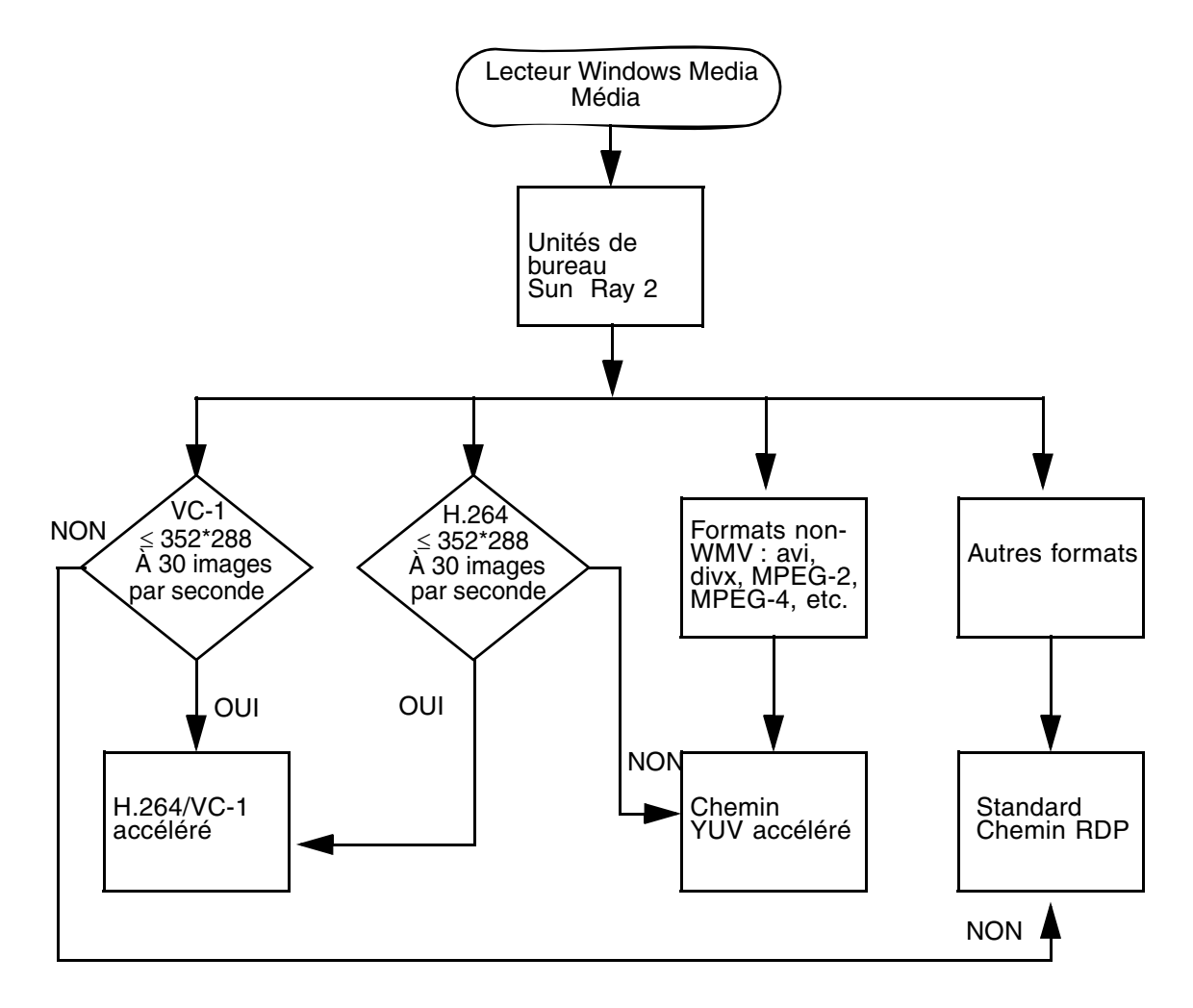

### Reconnexion de session

Si une session Sun Ray Windows Connector est relancée ou que vous effectuez une opération de hot desking pendant la lecture d'un clip dans un format de média pris en charge, un message d'alerte risque de s'afficher (voir FIGURE 1-4). L'utilisateur doit alors relancer le clip depuis le lecteur Windows Media.

FIGURE 1-4 Erreur dans le Lecteur Media Player

| Window | vs Media Player            | × |
|--------|----------------------------|---|
| 6      | A run-time error occurred. |   |
|        | Close Web Help             |   |

### Mappage de ports série

Les utilisateurs peuvent accéder à des périphériques série connectés à une unité de bureau Sun Ray depuis leur session Windows. Ces périphériques peuvent être connectés soit directement aux ports série d'une unité de bureau Sun Ray, soit à l'aide d'un adaptateur série.

### Impression

L'impression réseau est recommandée pour les ordinateurs reliés à un réseau local. Toutefois, lorsqu'une connexion a été établie, les utilisateurs peuvent lancer une impression depuis les applications Windows à l'aide d'une des méthodes suivantes :

- une imprimante réseau ou une imprimante connectée localement au serveur Windows Terminal Server ;
- une imprimante réseau ou une imprimante connectée localement au serveur Sun Ray ;
- une imprimante locale connectée à l'unité de bureau Sun Ray.

### **Presse-papiers**

Sun Ray Windows Connector prend en charge la fonction couper-coller de texte entre applications Windows et applications exécutées sur le bureau Sun Ray (versions Linux et Solaris). La fonction copier-coller est disponible pour toutes les langues prises en charge, notamment les langues à deux octets, telles que le chinois, le japonais et le coréen. Sun Ray Windows Connector ne prend pas en charge la fonction copier-coller pour le format Rich Text.

# Gestion des licences

Sun Ray Windows Connector prend en charge les licences d'accès client à Terminal Server (TS-CAL, Terminal Server Client Access Licenses) par utilisateur et par périphérique. Lorsque la gestion de licences par périphérique est configurée pour Windows Terminal Server, chaque unité de bureau Sun Ray se voit octroyer une nouvelle licence par le serveur de licences. Les implications de ces types de licences sont abordées dans la section Modes de licence et hot desking, page 27.

Les informations sur les licences sont stockées dans le magasin de données Sun Ray et sont récupérables à des fins de présentation chaque fois qu'une connexion Windows est établie.

Pour plus d'informations sur l'administration des licences, reportez-vous à la page de manuel utlicenseadm. Reportez-vous également à la remarque sur les conditions de licence Microsoft dans la section Installation, page 13.

# Limitations

Certaines limitations, répertoriées ci-après, sont provoquées par des dépendances par rapport à d'autres produits. Les limitations de l'implémentation actuelle de Sun Ray Windows Connector sont documentées dans les *Notes de version de Sun Ray Connector for Windows OS, version* 2.1.

### Copier-coller, couper-coller

Bien que similaires, les comportements suivants sont provoqués par des limitations au niveau de différentes applications :

- Une fois une première opération de copier-coller effectuée depuis une fenêtre dtterm, les opérations de copier-coller ultérieures réalisées à partir de la même fenêtre vers une application Windows continuent à afficher les données de la première opération.
- Les opérations de couper-coller depuis dtpad vers des applications Windows ne fonctionnent pas.
- Les options de menu couper-coller ne fonctionnent pas correctement lors de transferts depuis des applications StarOffice.

### Disque USB

Le retrait d'un disque USB d'une unité de bureau Sun Ray alors qu'une application Windows est en train d'y accéder laisse le point de montage dans un état obsolète sur le serveur Sun Ray.

# Installation

Quel que soit le système d'exploitation pris en charge, Sun Ray Connector for Windows Operating Systems Version 2.1 nécessite l'installation de la version 4.1 ou d'une version ultérieure du logiciel serveur Sun Ray.

 TABLEAU 2-1 Versions des systèmes d'exploitation pris en charge par Sun Ray Windows

 Connector

| Système d'exploitation                             | Version                                   |
|----------------------------------------------------|-------------------------------------------|
| SuSE Linux Enterprise Server (SLES)                | 10 avec le Service Pack 1 ou<br>supérieur |
| Red Hat Enterprise Linux Advanced Server (RHEL AS) | 5. mise à jour 1                          |
| Solaris (SPARC et x86)                             | Solaris 10 5/08 ou version<br>supérieure  |
| Solaris Trusted Extensions(SPARC et x86)           | Solaris 10 5/08 ou version<br>supérieure  |

Le logiciel Sun Ray Windows Connector doit *toujours* être installé et configuré sur le magasin de données du serveur principal. À défaut, les licences de Terminal Server et les configurations de l'imprimante ne sont pas stockées. Ceci est le cas même si le magasin de données du serveur principal n'est pas utilisé pour héberger les sessions Sun Ray.

Parmi les autres conditions d'installation requises, on distingue :

- OpenSSL : généralement installé par défaut sous Solaris 10 de même que sur les systèmes Red Hat et SuSE. Vérifiez qu'OpenSSL est installé avant de poursuivre.
- Windows 2003 Server avec Service Pack 2 Rollup 2 ou Windows XP Professional avec Service Pack 3 (32 bits) ou Windows XP Professional avec Service Pack 2 (64 bits) Windows Vista
- Toutes les licences Microsoft requises pour accéder aux services Windows Terminal Server

**Remarque** – Si vous accédez à la fonctionnalité Terminal Server disponible avec les systèmes d'exploitation Microsoft, vous devez vous procurer des licences supplémentaires pour utiliser ces produits. Consultez les contrats de licence de vos systèmes d'exploitation Microsoft afin de déterminer les licences dont vous devez faire l'acquisition. À l'heure actuelle, les informations relatives aux services Terminal Server sont disponibles à l'adresse suivante :

http://www.microsoft.com/windowsserver2003/howtobuy/licensing/ts2003.mspx

# Installation de base (Solaris)

• Avant d'exécuter le programme d'installation, créez un groupe UNIX dédié destiné uniquement à l'utilisation de Sun Ray Windows Connector.

# groupadd <nom-groupe>

où *nom-groupe* est le nom assigné à ce groupe. Le premier caractère du nom doit être un caractère alphabétique. N'ajoutez aucun utilisateur à ce groupe. Une fois le groupe créé et nommé, suivez la procédure ci-après pour installer Sun Ray Windows Connector.

**Remarque** – Si vous avez déjà installé le contenu du CD-ROM de Sun Ray Connector for Windows OS localement ou à partir d'un serveur distant, ou que vous avez extrait les fichiers ESD dans un répertoire image, commencez à l'étape 4.

1. Ouvrez une fenêtre shell en tant que superutilisateur sur le serveur Sun Ray.

Pour éviter toute erreur de script d'installation pouvant résulter de l'application de paramètres d'environnement utilisateur, exécutez l'une des commandes suivantes pour établir la connexion du superutilisateur à la place de la commande su utilisée sans arguments :

% su -

% su - root

#### 2. Insérez le CD-ROM de Sun Ray Connector for Windows OS.

Si une fenêtre de gestionnaire de fichiers s'ouvre, fermez-la. La fenêtre du CD-ROM du gestionnaire de fichiers n'est pas nécessaire pour l'installation.

#### 3. Par exemple, passez au répertoire image :

# cd /cdrom/cdrom0

#### 4. Installez le logiciel Sun Ray Windows Connector.

#### # ./installer

Le programme d'installation vous invite à spécifier le nom du groupe à utiliser pour Sun Ray Windows Connector.

Enter the name of a pre-existing group for use by Sun Ray Connector:

5. Entrez le nom du groupe créé à cet effet au début de la procédure, comme indiqué ci-après, puis appuyez sur Entrée pour poursuivre.

Enter the name of a pre-existing group for use by Sun Ray Connector: *nom-groupe* 

#### 6. Exécutez le script de configuration automatique.

#### # /opt/SUNWuttsc/sbin/uttscadm -c

Le script uttscadm lance le démon de proxy SRWC uttscpd et ajoute une entrée pour uttscpd dans le fichier /etc/services, à l'aide du port par défaut 7014. La commande uttscpd est décrite à la section Démon Proxy, page 28.

#### 7. Redémarrez les services Sun Ray si le script vous le demande.

# /opt/SUNWut/sbin/utrestart

**Remarque** – Il est inutile de redémarrer les services Sun Ray si le script uttscadm ne vous le demande pas.

# Installation de base (Linux)

**Remarque –** Si vous avez déjà installé le contenu du CD-ROM de Sun Ray Windows Connector localement ou à partir d'un serveur distant, ou que vous avez extrait les fichiers ESD dans un répertoire image, commencez à l'étape 4.

#### 1. Ouvrez une fenêtre shell en tant que superutilisateur sur le serveur Sun Ray.

Pour éviter toute erreur de script d'installation pouvant résulter de l'application de paramètres d'environnement utilisateur, exécutez l'une des commandes suivantes pour établir la connexion du superutilisateur à la place de la commande su utilisée sans arguments :

8 **su -**

#### % su - root

2. Insérez le CD-ROM de Sun Ray Connector for Windows OS.

Si une fenêtre de gestionnaire de fichiers s'ouvre, fermez-la. La fenêtre du CD-ROM du gestionnaire de fichiers n'est pas nécessaire pour l'installation.

#### 3. Par exemple, passez au répertoire image :

#### # cd /cdrom/cdrom0

4. Installez le logiciel Sun Ray Windows Connector.

#### # ./installer

5. Exécutez le script de configuration automatique.

#### # /opt/SUNWuttsc/sbin/uttscadm -c

Il est possible que le script uttscadm vous invite à spécifier le chemin d'accès aux bibliothèques OpenSSL.

- 6. Validez le chemin par défaut ou, le cas échéant, indiquez-en un autre.
- 7. Redémarrez les services Sun Ray si le script vous le demande.

#### # /opt/SUNWut/sbin/utrestart

**Remarque** – Il est inutile de redémarrer les services Sun Ray si le script uttscadm ne vous le demande pas.

# Désinstallation

1. Avant de désinstaller Sun Ray Windows Connector, exécutez la commande suivante afin d'annuler sa configuration :

# /opt/SUNWuttsc/sbin/uttscadm -u

Sous Solaris, l'entrée uttscpd est supprimée du fichier /etc/services et le démon proxy SRWC est arrêté.

2. Pour supprimer le logiciel Sun Ray Windows Connector, tapez la commande suivante :

# /opt/SUNWuttsc/sbin/uninstaller

- 3. Répondez Y ou N à l'invite Accept (Y/N).
  - a. Répondez N pour quitter l'installation existante en place.

ou

b. Répondez Y pour désinstaller l'ancienne version du logiciel Sun Ray Windows Connector.

# Procédure de mise à niveau

**Remarque** – Pour effectuer une mise à niveau depuis une version antérieure de Sun Ray Windows Connector, vous devez exécuter le programme d'installation et le script de configuration uttscadm, comme indiqué dans la présente procédure.

1. Passez au répertoire d'images du CD-ROM Sun Ray Windows Connector, par exemple :

# cd /cdrom/cdrom0

2. Installez le logiciel Sun Ray Windows Connector.

#### # ./installer

Le script d'installation décrit les logiciels Sun Ray Windows Connector déjà installés sur votre système, par exemple :

```
Sun Ray Connector 2.0 is currently installed.
Do you want to uninstall it
and install Sun Ray Connector 2.1?
Accept (Y/N):
```

3. Répondez Y ou N à l'invite Accept (Y/N).

a. Répondez N pour quitter l'installation existante en place.

ou

b. Répondez Y pour désinstaller l'ancienne version du logiciel Sun Ray Windows Connector et installer la nouvelle version.

Le magasin de données Sun Ray existant n'est ni supprimé ni affecté par la procédure de mise à niveau.

4. Exécutez à nouveau le script de configuration automatique.

# /opt/SUNWuttsc/sbin/uttscadm -c

# Redirection multimédia

Le composant multimédia redirige les flux vidéo afin d'offrir de meilleures performances pour différents modèles d'unité de bureau Sun Ray. Il prend en charge le lecteur Windows Media 10 ou 11 sous Windows 2003 et Windows XP et inclut les éléments suivants, qui prennent tous en charge les flux H.264 et VC-1 YUV non compressés :

| Nom                | Description                          |
|--------------------|--------------------------------------|
| Sun Video Renderer | Filtre Microsoft DirectShow          |
| Sun Audio Renderer | Filtre Microsoft DirectShow          |
| Sun DMO            | Composant DirectX Media Object (DMO) |

Le composant multimédia est disponible dans la section Supplemental de l'image de SRWC image, sous Supplemental/SunMMR.

### Installation et enregistrement

Pour installer et enregistrer le composant multimédia :

- 1. Exécutez setup.exe sur le serveur Windows de destination.
- 2. Sélectionnez l'option Everyone lors de l'installation.

# Conditions supplémentaires pour la prise en charge H.264 (MPEG-4)

Le composant multimédia ne contient pas de fonctionnalité de démultiplexage ni de décodage audio/vidéo des flux H.264 (MPEG-4). Toutefois, ces fonctionnalités sont disponibles sous forme de freeware ou dans le cadre de produits tiers. Pour garantir l'accélération des flux vidéo MPEG-4, vous devez télécharger un logiciel freeware ou une application tierce. Pour cela, vous pouvez télécharger le logiciel freeware suivant :

MatroskaSplitter: http://haali.cs.msu.ru/mkv/ ffDShow: http://sourceforge.net/project/showfiles.php?group\_id=173941

Si vous ne souhaitez pas télécharger Matroska Splitter ni ffDShow, vous pouvez utiliser un codec tiers, tel que le codec suivant développé par MainConcept :

 Codec MainConcept: http://www.mainconcept.com (Sélectionnez Codec SDK)

Pour utiliser le codec MainConcept, vous devez simplement disposer des éléments suivants :

- Distributeur MPEG
- Décodeur MPEG
- Distributeur MP4
- Décodeur MP4
- Décodeur H.264.

**Remarque** – D'autres solutions sont également possibles. La liste ci-dessus n'est pas exhaustive.

### Limitation Xinerama

La prise en charge H264 et VC-1 sur l'unité de bureau n'est pas disponible pour les sessions Xinerama. Dans les sessions Xinerama, vous pouvez déplacer les fenêtres vidéo d'une unité de bureau à l'autre ou étendre la fenêtre sur plusieurs unités, mais la prise en charge de la synchronisation audio/vidéo aux formats H264 et VC-1 se limite à l'unité de bureau principale. Les vidéos ne peuvent pas être synchronisées sur plusieurs unités de bureau. Le rendu des vidéos H264 et VC-1 sur l'application reste identique à celui observé sur les unités de bureau exécutant Sun Ray 1.

Pour plus d'informations sur Xinerama, reportez-vous au *Guide de l'administrateur du logiciel serveur Sun Ray 4.1.*
## Utilisation de Sun Ray Connector for Windows OS

Une fois le logiciel Sun Ray Windows Connector installé, tapez la commande suivante afin de vous connecter au serveur Windows Terminal Server souhaité :

% /opt/SUNWuttsc/bin/uttsc <options> <nom-hôte.domaine>

Si le serveur Windows Terminal Server correspond au même domaine que le bureau Sun Ray, il est inutile d'indiquer le nom de domaine. Le cas échéant, vous pouvez cependant indiquer l'adresse IP complète au lieu de *nom-hôte.domaine*.

## Options de la ligne de commande

La commande uttsc ne spécifiant aucune autre option que le nom ou l'adresse d'un serveur, Windows Terminal Server affiche une session Windows sur l'unité de bureau Sun Ray (voir FIGURE 3-1). Par défaut, la taille de l'écran est de 640 x 480 pixels.

Pour afficher une session en mode plein écran ou modifier sa taille d'une autre façon, consultez les options de ligne de commande indiquées sur la page de manuel uttsc.

Pour permettre aux utilisateurs d'accéder directement à la commande man, insérez l'entrée suivante dans le chemin man qui leur est associé :

/opt/SUNWuttsc/man

Les utilisateurs peuvent ensuite ouvrir la page man en saisissant ce qui suit :

% man uttsc

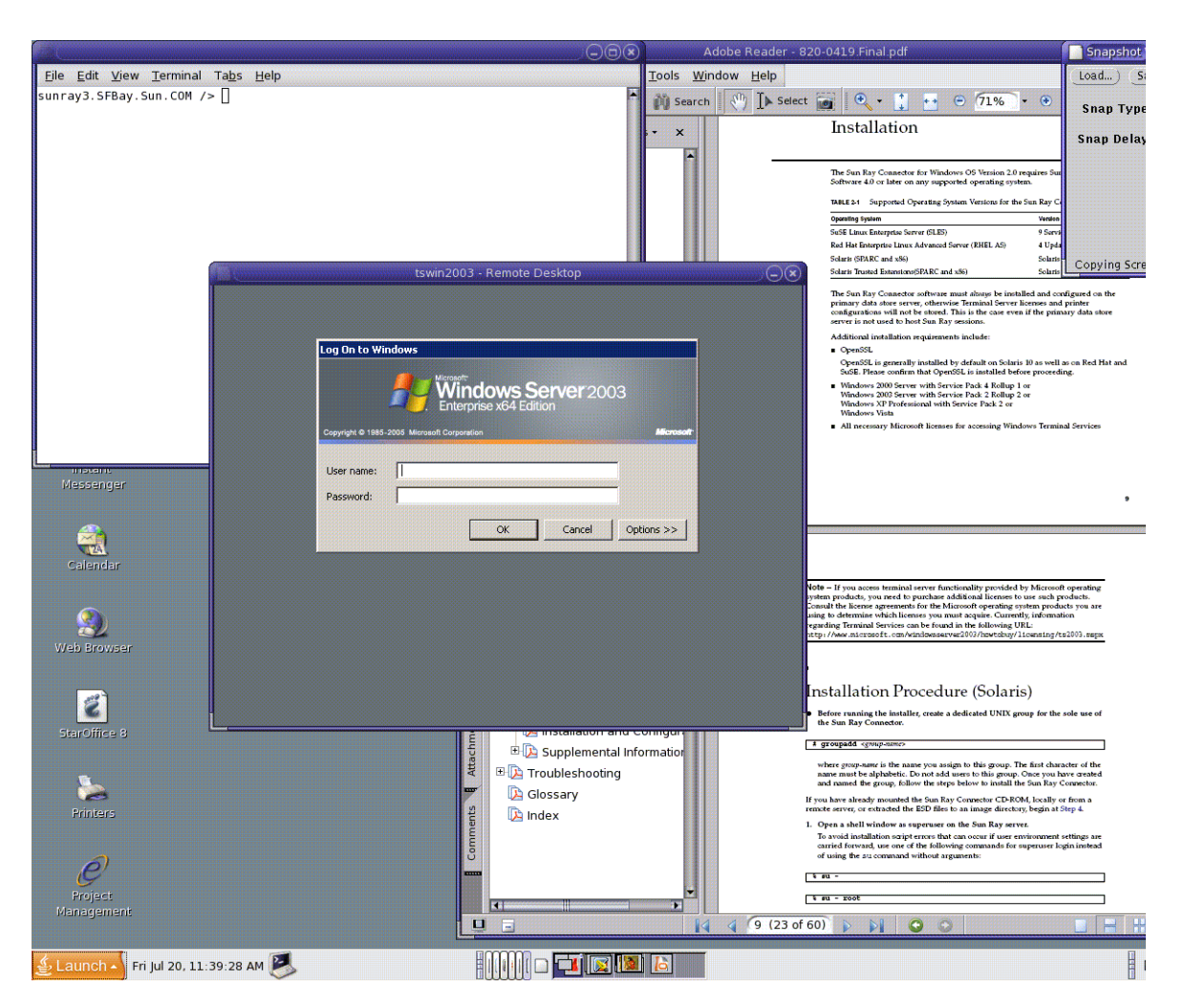

#### FIGURE 3-1 Session Windows exécutée dans une fenêtre Solaris

En fonction des options spécifiées, vous pouvez permettre à une session Windows d'occuper l'intégralité de l'écran ou d'être exécutée dans une fenêtre Linux ou Solaris, comme dans cet exemple. Reportez-vous à la page de manuel uttsc pour obtenir la liste de toutes les options.

## Interface graphique utilisateur (IG)

Aucune interface graphique n'est actuellement disponible pour Sun Ray Windows Connector. Vous avez néanmoins la possibilité de configurer des lanceurs qui fourniront aux utilisateurs des icônes de bureau ou des options de menu permettant d'établir une session Windows.

Pour plus d'informations sur la configuration de lanceurs, consultez la documentation de bureautique relative à votre système d'exploitation.

## Administration

Sun Ray Windows Connector nécessite une administration réduite. Les administrateurs doivent néanmoins être conscients des suggestions, instructions de configuration et points suivants.

## Compression et chiffrement

La compression est activée par défaut. Vous pouvez la désactiver au niveau de la connexion à l'aide d'une option de CLI. Exemple permettant de désactiver la compression :

% /opt/SUNWuttsc/bin/uttsc -z <nom-hôte.domaine>

Pour le chiffrement, l'administrateur doit d'abord décider des niveaux à utiliser parmi les niveaux disponibles, puis configurer Windows Terminal Server en conséquence. Reportez-vous à la section Chiffrement, page 3.

## Package d'intégration JDS

Le package d'intégration Sun Java<sup>TM</sup> Desktop System (JDS) pour le système d'exploitation Solaris fournit une interface de ligne de commande (CLI) appelée uttscwrap, qui améliore l'intégration de Sun Ray Windows Connector au bureau JDS sous Solaris 10. Le package d'intégration JDS est inclus dans le dossier Supplemental de l'image du logiciel Sun Ray Windows Connector. uttscwrap affiche une boîte de dialogue de connexion permettant l'entrée des informations nécessaires pour l'authentification par mot de passe (*nom\_utilisateur/domaine/mot\_de\_passe*). Vous pouvez enregistrer les références par le biais de la boîte de dialogue à des fins d'utilisation ultérieure. Au prochain lancement, la boîte de dialogue est préremplie avec les références que vous avez fournies.

**Remarque** – La commande uttscwrap est conçue pour la mise en cache des informations d'authentification pour l'authentification basée sur mot de passe uniquement. Cette commande ne peut pas être utilisée avec l'authentification par carte à puce. Pour l'authentification par carte à puce, veuillez utiliser directement Sun Ray Windows Connector (/opt/SUNWuttsc/bin/uttsc).

Ces références sont enregistrées séparément pour chaque combinaison serveur/application Windows. Cela vous permet d'enregistrer plusieurs références de manières différentes :

- pour plusieurs applications sur le même serveur ;
- pour plusieurs applications sur des serveurs distincts ;
- pour différentes sessions serveur sans application exécutée.

Si vous enregistrez de nouvelles références pour une combinaison serveur/application, elles écrasent les anciennes.

Exécutez la commande uttscwrap lorsque des lanceurs de bureaux ou de menus sont configurés pour ouvrir des sessions de services Windows Terminal Server ou des applications Windows installées sur différents serveurs Windows.

Pour lancer Sun Ray Windows Connector via la commande uttscwrap, définissez les mêmes paramètres sur la ligne de commande uttscwrap que ceux que vous utiliseriez sur la ligne de commande uttsc.

## Gestion des licences

Il est possible d'administrer les licences à l'aide de l'interface de ligne de commande (CLI) utlicenseadm. Les fonctions administratives relatives aux licences incluent la génération de listes et la suppression. Pour plus d'informations, reportez-vous à la page de manuel utlicenseadm.

Les informations de licence relatives aux services Microsoft Terminal Server sont automatiquement stockées dans le magasin de données Sun Ray au démarrage de la session Windows à l'aide du schéma LDAP existant. Aucune configuration ou autre intervention n'est requise de la part de l'administrateur.

### Modes de licence et hot desking

Il est possible de configurer des licences d'accès client à Terminal Server (Terminal Server Client Access Licenses) selon deux modes sur le serveur Windows Terminal Server : soit par utilisateur, soit par périphérique. Dans le premier mode, les tâches de hot desking de l'utilisateur sont quasiment transparentes. En mode par périphérique, cependant, pour garantir une gestion adéquate des licences TS-CAL, les utilisateurs doivent procéder à une nouvelle authentification à chaque fois qu'ils changent à chaud d'unité de bureau.

Pour l'utilisateur, les différences entre les deux types de hot desking sont décrites ciaprès.

### Mode par utilisateur

L'utilisateur ouvre une session Sun Ray à l'aide d'une carte à puce qui lui permet de se connecter à une session Windows.

- 1. L'utilisateur retire sa carte à puce et la réinsère dans la même unité de bureau.
- 2. L'utilisateur retire sa carte à puce et l'insère dans une autre unité de bureau.

Dans les deux cas, l'utilisateur est immédiatement reconnecté à la session Windows active, les autres fonctions et services restant inchangés.

#### Mode par périphérique

L'utilisateur ouvre une session Sun Ray à l'aide d'une carte à puce qui lui permet de se connecter à une session Windows.

1. L'utilisateur retire sa carte à puce et la réinsère dans la même unité de bureau.

L'utilisateur est immédiatement reconnecté à la session Windows existante.

2. L'utilisateur retire sa carte à puce et l'insère dans une autre unité de bureau.

L'écran d'ouverture de session de Windows invite l'utilisateur à fournir son identifiant et son mot de passe, ce qui lui permet d'être reconnecté à la session Windows en cours. Les autres fonctions et services sont concernés de la même manière. Par exemple :

- Le lecteur Windows Media arrête la lecture du fichier audio/vidéo en cours, bien que l'application soit encore active sur la session Windows. L'utilisateur doit relancer la lecture.
- Tout transfert transitant par le port série est arrêté.

Cependant, toutes les options de ligne de commande spécifiées restent valables.

**Remarque** – La commande uttsc fournit une option de CLI (-0) permettant d'empêcher Sun Ray Windows Connector d'interrompre la connexion s'il détecte des événements de hot desking actifs.

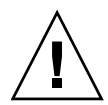

**Attention** – Avec l'option –0, si un événement de hot desking se produit, les sessions Sun Ray Windows Connector ne sont pas interrompues/rétablies et les licences ne sont pas actualisées sur les différentes unités de bureau. C'est la licence accordée lors de la connexion de la première unité de bureau qui est utilisée. Ce type de configuration risque de constituer une violation involontaire de votre accord de licence Microsoft Terminal Server. Le respect de l'utilisation des licences relève de votre responsabilité. Vous devez avoir conscience de ce risque de violation et dès lors utiliser l'option –0 avec précaution.

# Équilibrage de charge

L'équilibrage de charge des sessions Terminal Services est géré de manière transparente par le serveur Windows Terminal Server. Pour des informations plus détaillées, consultez la documentation de Microsoft à la page suivante :

http://www.microsoft.com/windowsserver2003/technologies/clustering/default.mspx

## Démon Proxy

Sur le système Solaris uniquement, Sun Ray Windows Connector utilise le processus démon uttscpd pour agir en tant que proxy pour les interactions avec le magasin de données Sun Ray. Il utilise le port 7014 par défaut. Une commande correspondante, uttscrestart, permet à l'administrateur de redémarrer uttscpd.

Au moment de l'installation, le programme d'installation requiert la spécification du groupe UNIX existant dans lequel le démon proxy et les fichiers binaires Connector doivent être installés. Ce groupe est utilisé pour l'établissement d'une connexion sécurisée entre Sun Ray Connector et le proxy. Le proxy valide et permet les connexions depuis un fichier binaire uniquement s'il appartient à ce groupe. N'utilisez pas ce groupe pour d'autres utilisateurs ou composants.

**Remarque** – Le redémarrage du démon uttscpd n'affecte pas les sessions Sun Ray Windows Connector existantes.

## Impression

Sun Ray Windows Connector prend en charge l'impression vers les imprimantes suivantes :

- imprimantes réseau visibles sur le serveur Windows ;
- imprimantes réseau visibles sur le serveur Sun Ray ;
- imprimantes locales connectées au serveur Windows ;
- imprimantes locales connectées au serveur Sun Ray ;
- imprimantes locales connectées à l'unité de bureau.

**Remarque** – Les imprimantes réseau ne sont pas affectées par le hot desking. Les imprimantes connectées aux unités de bureau sont disponibles pour l'impression depuis n'importe quelle unité de bureau reliée au même serveur Sun Ray.

#### Mise en cache de configurations d'imprimantes

Le serveur Sun Ray conserve dans le magasin de données Sun Ray un cache des configurations d'imprimantes définies par les utilisateurs sur le serveur Windows Terminal Server. Le serveur Sun Ray présente la configuration appropriée au serveur Windows Terminal Server quand un utilisateur rétablit la connexion en utilisant Sun Ray Windows Connector.

La CLI uttscprinteradm facilite la conservation de ces informations pour les administrateurs. Elle permet de recenser les informations disponibles et d'effectuer des opérations de nettoyage en cas de suppression d'utilisateurs ou d'imprimantes. Pour plus d'informations, reportez-vous à la page de manuel uttscprinteradm.

## Configuration des files d'impression

La configuration d'imprimante dans les environnements Windows dépasse le propos de ce document. En revanche, les conditions requises par la configuration d'imprimante sous Solaris et Linux sont décrites ci-après.

Une session Windows Terminal Server tient compte uniquement des files d'impression indiquées sur la ligne de commande au lancement de Sun Ray Windows Connector. Pour modifier les files d'impression, relancez Sun Ray Windows Connector en ayant indiqué les files d'impression pertinentes sur la ligne de commande.

**Remarque** – Ces instructions s'appliquent aux files d'impression brutes.<sup>1</sup> Consultez la documentation de votre système d'exploitation pour des instructions sur la configuration de files d'attente pour les pilotes PostScript. Reportez-vous également aux pages de manuel 1p et 1padmin.

#### Impression sous Solaris

Pour configurer une file d'impression brute sur un serveur Sun Ray exécutant Solaris :

1. Spécifiez l'imprimante et le nœud du périphérique d'imprimante à l'aide de la commande lpadmin.

```
# /usr/sbin/lpadmin -p <nom-imprimante> -v \
/tmp/SUNWut/units/IEEE802.<adresse_mac>/dev/printers/<nœud
périphérique>
```

2. Activez la file d'impression.

# /usr/bin/enable <nom-imprimante>

3. Validez la file d'impression.

# /usr/sbin/accept <nom-imprimante>

Lorsqu'une file d'impression Solaris ou Linux est configurée à l'aide d'un pilote d'impression, l'utilitaire lp envoie les données d'impression au pilote à des fins de traitement avant de les rediriger vers l'imprimante. Lorsqu'une file d'impression est configurée sans pilote, lp envoie les données non traitées (*brutes*) à l'imprimante. Une file d'impression configurée sans pilote d'imprimante est appelée file brute.

#### Impression sous Linux

Pour configurer une file d'impression brute sur un serveur Sun Ray exécutant toute version de Linux prise en charge :

1. Placez hors commentaire la ligne suivante dans le fichier

/etc/cups/mime.convs:

| application/octet-stream | application/vnd.cups-raw | 0 - |
|--------------------------|--------------------------|-----|
|                          |                          |     |

2. Placez hors commentaire la ligne suivante dans le fichier /etc/cups/mime.types:

application/octet-stream

3. Redémarrez le démon cups.

# /etc/init.d/cups restart

4. Créez un lien logiciel vers le nœud d'imprimante Sun Ray dans /dev/usb.

Si, par exemple, le nœud de périphérique est le suivant : /tmp/SUNWut/units/IEEE802.<adresse\_mac>/dev/printers/<nœud périphérique>, exécutez la commande suivante :

# ln -s \
/tmp/SUNWut/units/IEEE802.<adresse\_mac>/dev/printers/<nœud
périphérique> \/dev/usb/sunray-printer

Utilisez ce lien symbolique (/dev/usb/sunray-printer) en tant qu'URI de périphérique pendant la création de la file d'attente d'impression.

**Remarque –** Il peut s'avérer nécessaire de créer le répertoire /dev/usb et de recréer le lien logiciel après le redémarrage.

#### 5. Pour compléter la procédure, paramétrez une file d'attente d'impression brute.

# /usr/sbin/lpadmin -p <nom imprimante> -E -v usb:/dev/usb/imprimante-sunray

- 6. Pour effectuer cette procédure sous SuSE Linux :
  - a. Mettez à jour /etc/cups/cupsd.conf pour définir la propriété RunAsUser sur Non.
  - b. Redémarrez le démon cups.

# /etc/init.d/cups restart

#### Imprimantes Sun Ray disponibles sous Windows

Pour rendre les imprimantes connectées à Sun Ray disponibles pour une session Windows, indiquez les files d'impression brutes Sun Ray correspondantes sur la ligne de commande. Les données d'imprimante étant créées sur le serveur Windows, il est important de spécifier le nom du pilote Windows de l'imprimante et de l'installer sur le serveur Windows. Si vous rendez une imprimante disponible sans spécifier de pilote, Sun Ray Windows Connector sélectionne par défaut un pilote PostScript.

**Astuce** – pour identifier le nom du pilote d'imprimante, vérifiez la clé du registre Windows *Poste de travail/HKEY\_LOCAL\_MACHINE/System/CurrentControlSet/Control* /*Print/Environments/Windows NT x86/Drivers/Version-3*.

Tous les pilotes d'imprimante installés sur le système sont répertoriés dans la liste.

• Pour spécifier le pilote Windows d'une imprimante, saisissez ce qui suit :

% /opt/SUWuttsc/bin/uttsc -r printer:<nom\_imprimante>=<nom\_pilote> <nom\_hôte.domaine>

• Pour rendre une imprimante disponible sans spécifier de pilote, tapez :

% /opt/SUWuttsc/bin/uttsc -r printer:<nom\_imprimante> <nom\_hôte.domaine>

#### • Pour rendre plusieurs imprimantes disponibles, tapez :

% /opt/SUWuttsc/bin/uttsc -r printer:<imprimante1>=<pilote1>,<imprimante2>=<pilote2> <nom\_hôte.domaine>

## Session Directory

La fonction Session Directory ne requiert aucune opération de configuration ou d'administration de la part de l'administrateur Sun Ray. L'administrateur Windows dispose de plusieurs options de configuration, comme par exemple, autoriser les utilisateurs à se connecter à un serveur Windows Terminal Server directement ou par le biais d'un équilibreur de charge. Ces options ne rentrent toutefois pas dans le sujet de ce document. Pour plus de détails, consultez la documentation de Microsoft.

## Cartes à puce

Outre les fonctionnalités de carte à puce Sun Ray standard (telles que le hot desking), Sun Ray Windows Connector fournit des fonctionnalités de carte à puce supplémentaires, dont les suivantes :

- contrôle d'accès par authentification forte à deux facteurs ;
- ouvertures de session basées sur le numéro d'identification personnel (PIN) ;
- signature numérique, chiffrement et déchiffrement des e-mails à partir de clients de messagerie Windows.

À cet effet, le logiciel utilise la structure Sun Ray PC/SC-lite sur le serveur Sun Ray, et les middlewares de carte à puce sur le serveur Windows Terminal Server.

La redirection de carte à puce est désactivée par défaut. Vous pouvez l'activer au niveau de la connexion à l'aide de l'option de CLI suivante :

% /opt/SUNWuttsc/bin/uttsc -r scard:on <nom-hôte.domaine>

Pour configurer une connexion de carte à puce pour Windows avec Sun Ray Windows Connector :

## 1. Configurez Active Directory et l'autorité de certification (AC) sur le serveur Windows.

#### 2. Installez la structure PC/SC.

Reportez-vous au document *PC/SC-lite Release Notes* pour plus d'informations. Ce document peut être téléchargé en ligne depuis le centre de téléchargement de Sun.

3. Installez le produit middleware de carte à puce sur le serveur Windows Terminal Server. **Remarque –** Si vous disposez du middleware ActivClient, définissez l'option Disable PIN Obfuscation sur Yes via la console utilisateur ActivClient sur Windows Server.

4. Inscrivez les certificats requis sur la carte à puce à l'aide d'un lecteur de jetons Sun Ray ou d'un lecteur de carte à puce externe connecté au serveur Windows Server.

## Configuration de Solaris Trusted Extensions pour l'accès Windows

Pour permettre le fonctionnement correct de Sun Ray Windows Connector sur un serveur Solaris Trusted Extensions, le serveur Windows Terminal Server auquel l'accès est requis doit être rendu disponible au niveau souhaité.

- **1. Rendez un serveur Windows Terminal Server disponible pour le modèle** public.
  - a. Démarrez Solaris Management Console (SMC) :

# smc &

- b. Effectuez les sélections suivantes sous Management Tools :
  - i. Sélectionnez hostname:Scope=Files, Policy=TSOL.
  - ii. Sélectionnez System Configuration->Computers and Networks ->Security Templates->public.
- c. Dans la barre de menus, sélectionnez Action->Properties->Hosts Assigned to Template.
- d. Sélectionnez l'hôte.
- e. Spécifiez l'adresse IP du serveur Windows Terminal Server (par exemple, 10.6.100.100).
- f. Cliquez sur Add.
- g. Cliquez sur OK.

- 2. Configurez le port 7014 en tant que port multiniveau pour le démon uttscpd.
  - a. Si celui-ce n'est pas en cours d'exécution, démarrez la console SMC (Solaris Management Console) :

#### # smc &

- b. Sélectionnez hostname:Scope=Files, Policy=TSOL.
- c. Sélectionnez System Configuration->Computers and Networks ->Trusted Network Zones->global.
- d. Dans la barre de menus, sélectionnez Action->Properties.
- e. Activez les ports en cliquant sur Add, sous Multilevel Ports for Shared IP Addresses.
- f. Ajoutez 7014 comme numéro de port, sélectionnez TCP comme protocole, puis cliquez sur OK.
- g. Redémarrez les services réseau en exécutant la commande suivante :

# svcadm restart svc:/network/tnctl

h. Vérifiez que ce port est répertorié en tant que port partagé en exécutant la commande suivante :

#### # /usr/sbin/tninfo -m global

3. Créez des entrées pour le démon uttscpd.

L'entrée du fichier /etc/services pour le démon proxy SRWC est créée automatiquement dans la zone globale au moment de la configuration. Les entrées correspondantes doivent cependant être créées dans les zones locales.

a. Créez une entrée correspondante dans chaque zone locale où Sun Ray Windows Connector sera exécuté.

Ces entrées peuvent être créées manuellement ou via un montage loopback du fichier /etc/services de zone globale dans les zones locales pour un accès en lecture seule.

b. Pour créer cette entrée manuellement, éditez le fichier de zone locale en insérant l'une des entrées suivantes :

uttscpd 7014/tcp # SRWC proxy daemon

#### 4. Redémarrez le serveur Sun Ray :

# /usr/sbin/reboot

## Session Kiosque

La session Mode Kiosque<sup>1</sup> de Sun Ray Windows Connector permet à l'administrateur de configurer des groupes d'unités de bureau de façon à permettre l'accès à un jeu d'applications restreint, généralement dans les environnements où les utilisateurs sont censés se servir d'une application spécifique ou ceux où la sécurité est un facteur essentiel. En mode Kiosque, l'unité de bureau Sun Ray se comporte comme un terminal Windows et les utilisateurs n'interagissent pas avec la connexion Solaris ou Linux.

Les composants de base de la session Mode Kiosque sont les suivants :

- un descripteur de session Service de session Kiosque (/etc/opt/SUNWkio/sessions/uttsc.conf);
- un script de session Service de session Kiosque (/etc/opt/SUNWkio/sessions/uttsc/uttsc).

Les applications ajoutées ne sont pas prises en charge.

<sup>1.</sup> Une implémentation de fonctionnalité similaire existait précédemment sous le nom Mode d'accès contrôlé (CAM).

### Descripteur de session

Le descripteur de session définit un certain nombre d'attributs utiles à l'administration et au lancement de la session, notamment les attributs suivants :

| Descripteur                                      | Description                                                                                                    |
|--------------------------------------------------|----------------------------------------------------------------------------------------------------|
| KIOSK_SESSION_EXEC                               | Identifie l'emplacement du script de session.                                                                                   |
| KIOSK_SESSION_LABEL<br>KIOSK_SESSION_DESCRIPTION | Identifie respectivement une étiquette et une<br>description devant être utilisées par l'interface<br>d'administration Sun Ray. |
| KIOSK_SESSION_ARGS                               | Identifie les arguments de script de session par défaut.                                                                        |

TABLEAU B-1 Descripteurs de session Kiosque

Pour en savoir plus, reportez-vous à la section Arguments de script de session, page 39.

#### Script de session

Le script de session est responsable de l'exécution de Sun Ray Windows Connector. Le script fournit un wrapper simple sur le fichier exécutable de Sun Ray Windows Connector, /opt/SUNWuttsc/bin/uttsc.

Un délai d'attente de deux minutes est imposé sur les sessions Windows qui restent au niveau de l'écran d'ouverture de session de Windows. Une fois ce délai d'attente écoulé, la session Windows associée est terminée et Sun Ray Windows Connector est arrêté. Une expérience utilisateur où une unité de bureau semble être réinitialisée toutes les deux minutes peut en résulter si aucune ouverture de session Windows n'a lieu. Pour éviter ce problème, le script de session prend en charge son propre délai d'attente, lequel affecte son comportement en cas de détection d'un arrêt de Sun Ray Windows Connector. Si le délai d'attente n'est pas écoulé, le script de session relance Sun Ray Windows Connector. Si le délai d'attente est écoulé, le script de session se termine et provoque l'arrêt de la session Kiosque. Le délai d'attente peut être spécifié comme argument de script de session. Sa valeur par défaut est de 30 minutes.

#### Arguments de script de session

Un certain nombre d'arguments sont pris en charge par le script de session. Ces arguments peuvent être spécifiés à l'aide de l'interface d'administration Sun Ray. La liste des arguments pris en charge peut être divisée en arguments Sun Ray Windows Connector et en arguments autres. Les arguments Sun Ray Windows Connector ne sont traités d'aucune façon par le script de session et sont simplement directement transmis à Sun Ray Windows Connector. Les autres arguments sont traités par le script de session même.

La liste complète des arguments doit être formatée conformément à l'exemple suivant :

[<Arguments autres que Sun Ray Connector arguments>] [ "--" <Arguments Sun Ray Connector arguments>]

#### Arguments autres que Sun Ray Windows Connector

Actuellement, un seul argument autre que Sun Ray est pris en charge : -t. Il est défini comme suit :

-t <délai d'attente> définit la valeur d'un délai d'attente (en secondes) après lequel le script de session se termine dans l'éventualité d'un arrêt de Sun Ray Connector. Si Sun Ray Windows Connector s'arrête avant l'écoulement du délai d'attente, il est redémarré par le script de session. La valeur par défaut du <délai d'attente> est de 1800 (30 minutes). Les valeurs inférieures ou égales à 0 indiquent que le script de session ne doit jamais redémarrer Sun Ray Windows Connector.

#### Arguments Sun Ray Windows Connector

Vous pouvez spécifier ici tout argument uttsc valide. Les arguments -m et -b uttsc sont utilisés par défaut. Ces arguments activent le mode plein écran et désactive l'en-tête déroulant, respectivement.

**Remarque** – Sun Ray Windows Connector requiert au moins un argument *serveur*. Comme spécifié ci-avant, vous pouvez utiliser l'interface d'administration Sun Ray pour inclure cet argument serveur dans la liste d'arguments de script de session.

### Installation et configuration

La session Kiosque de Sun Ray Windows Connector est automatiquement installée dans le cadre de l'installation de Sun Ray Windows Connector. Le nom du package est SUNWuttsc-kio. Une fois la session Kiosque de Sun Ray Connector installée, il n'est plus nécessaire pour l'utilisateur de spécifier la commande uttsc.

Pour configurer une implémentation Kiosque pour Sun Ray Windows Connector, suivez les instructions figurant dans la section Mode Kiosque du *Guide d'administration du logiciel serveur Sun Ray 4.1.* Sélectionnez Descripteur prédéfini, puis choisissez Sun Ray Connector for Windows OS dans le menu déroulant de la page Mode Kiosque, accessible via l'onglet Paramètres avancés de l'outil d'administration Sun Ray.

L'utilisateur doit ensuite ajouter les arguments de session au champ Arguments situé dans la partie inférieure de la même page (voir Arguments de script de session, page 39). L'argument minimum requis est le nom d'hôte, si bien que le contenu du champ doit inclure au moins les informations suivantes : <monhôte.mondomaine>.com

Il est possible d'ajouter une option de délai d'attente (-t *<délai d'attente>*) avant --, et des options uttsc supplémentaires après --. Par exemple, la signification de la ligne exemple ci-après est la suivante :

- délai d'attente de 10 minutes (spécifié en secondes) jusqu'au cycle de session en cas de non-ouverture de session par l'utilisateur
- réacheminement de l'impression
- redirection des cartes à puce
- comportement de hot desking SRWC optimisé

```
-t 600 -- -r printer:officelaser -r scard:on -0 monhôte.mondomaine.com
```

#### FIGURE B-1 Sélection d'une session Kiosque

| VERSION        | Saniar eredam    | 0.01                  |               |                 | LOG               | OUT        | HELP               |
|----------------|------------------|-----------------------|---------------|-----------------|-------------------|------------|--------------------|
| Sun Ray        | Administr        | ation                 |               |                 |                   |            |                    |
|                |                  |                       |               |                 | Sun               | " Microsys | Java<br>tems, Inc. |
| Servers        | Sessions         | Desktop Units         | Tokens        | Advanced        | Log Files         |            |                    |
| Security       | System Polic     | cy Kiosk Mode         | Card Pro      | be Order        | Data Store Pas    | sword      | 1                  |
| Edit Kiosł     | Mode             |                       |               |                 |                   |            |                    |
| Specify the se | ession type and  | general properties fo | r Kiosk Mode  | . Click OK to s | store the changes | š.         |                    |
|                |                  |                       |               |                 |                   |            |                    |
|                | Session:         | Sun Ray Connec        | tor for Windo | ws OS 💌         |                   |            |                    |
|                | Timeout:         | Sun Java Desktor      | o System 3    | π               |                   |            |                    |
| Maxi           | mum CPU Time:    | Sun Ray Connect       | or for Window | vs OS           |                   |            |                    |
| Ma             | ximum VM Size:   |                       | КВ            |                 |                   |            |                    |
| Maximum        | number of Files: |                       |               |                 |                   |            |                    |
| Ma             | ximum File Size: |                       | 512B          | blocks          |                   |            |                    |
|                | Locale:          |                       |               |                 |                   |            |                    |
|                | Arguments:       | tswin2003             |               |                 |                   |            |                    |
|                |                  | Default: -t 1800 – -r | n -b          |                 |                   |            |                    |
|                |                  |                       |               |                 |                   |            |                    |
|                |                  |                       |               |                 | OK                | С          | ancel              |
| D              |                  |                       |               |                 | [                 | - 01 1     | cc1 🏯              |
| Done           |                  |                       |               |                 | srsdem            | 10-01:1    | 661 🔛              |

**Remarque** – Lorsque la session SRWC est sélectionnée, la page Kiosque principale ne présente aucun élément à éditer. La liste Applications n'est pas disponible, car la session Sun Ray Windows Connector ne prend pas en charge l'ajout arbitraire d'applications.

### Informations supplémentaires

Deux fonctionnalités liées à Sun Ray Windows Connector sont généralement implémentées sur les sites client : Renvoi d'impression « Follow-Me-Printing » et verrouillage de session Windows. L'implémentation de ces fonctionnalités repose sur une technologie non disponible par défaut et sur des interfaces Sun Ray non publiques, ainsi que sur l'utilisation de certaines interfaces Sun Ray publiques à des fins autres que leur usage prévu. Pour ces raisons, ces fonctionnalités ne sont pas fournies en tant qu'éléments pris en charge de cette session. Cependant, une description de l'implémentation générale de ces fonctionnalités est fournie dans les sections suivantes.

#### Renvoi d'impression « Follow-Me Printing »

Cette fonctionnalité permet à l'imprimante par défaut d'une session Windows de paraître suivre un utilisateur d'une unité de bureau Sun Ray à une autre. Pour la configurer, effectuez la procédure suivante :

1. Pour chaque unité de bureau concernée, spécifiez une imprimante dans le magasin de données Sun Ray.

Recherchez l'unité de bureau souhaitée dans l'interface d'administration Sun Ray et définissez son champ Other Information sur le nom de l'imprimante appropriée.

2. Spécifiez un script shell qui demande le nom de l'imprimante stocké dans le magasin de données Sun Ray pour l'unité de bureau Sun Ray actuelle et écrit ce nom dans le fichier \$HOME/.printers de l'utilisateur.

Exemple :

```
#!/bin/sh
if [ `uname` = Linux ] ; then
   theFlag="-P"
fi
theMACAddress=`cd $theFlag $UTDEVROOT ; /bin/pwd | sed
   's/.*<.....>/\1/``
thePrinter=`/opt/SUNWut/sbin/utdesktop -o |
        grep $theMACAddress |
        /usr/bin/awk -F, '{print $3}'`
echo "_default $thePrinter" > $HOME/.printers
```

3. Utilisez utaction pour appeler le script mentionné ci-dessus sur une connexion initiale, puis à chaque fois qu'un utilisateur se déplace d'une unité de bureau Sun Ray à une autre.

Spécifiez un script Xsession.d si vous utilisez dtlogin comme gestionnaire de connexion ou un script xinitrc.d si vous utilisez le gestionnaire Gnome Display Manager (GDM) comme gestionnaire de connexion. Par exemple, vous pouvez créer le script /usr/dt/config/Xsession.d/1100.SUNWut pour dtlogin ou /etc/X11/xinit/xinitrc.d/1100.SUNWut pour GDM comme suit :

```
#!/bin/sh
/opt/SUNWut/bin/utaction -i -c <chemin-accès-script> &
```

où *<chemin-accès-script>* correspond au chemin d'accès au script créé pour l'obtention du nom de l'imprimante.

**Remarque** – Le nom 1100. SUNWut est délibérément choisi dans cet exemple pour assurer l'exécution ou la génération du script d'après le script existant 0100. SUNWut. Ceci s'avère nécessaire car 0100. SUNWut est responsable de la configuration de \$UTDEVROOT, nécessaire pour le premier script exemple ci-avant.

**Remarque** – Pour en savoir plus sur l'élément gdmgreeter intégré, reportez-vous à la page de manuel kiosk.

4. Modifiez vos arguments de script de session Kiosque pour rediriger l'imprimante vers Windows.

Cette modification peut être effectuée à l'aide de l'interface d'administration Sun Ray. Dans cet exemple, vous devez ajouter l'argument -r printer:\_default aux arguments existants, ce qui résulte en une liste d'arguments similaire à la liste suivante :

-t 1800 -- -m -b -r printer:\_default monHôte

où *monHôte* correspond à l'argument serveur transmis à uttsc.

#### Verrouillage de session Windows

Il peut s'avérer préférable qu'une session Windows soit verrouillée lorsqu'une session utilisateur quitte une unité de bureau Sun Ray donnée. Pour ce faire, une approche généralement utilisée consiste à envoyer la combinaison de touches de verrouillage d'écran xvkbd (appelée via utaction) à la session Windows.

Comme dans l'exemple précédent, vous pouvez appeler utaction depuis un script Xsession.d ou xinitrc.d comme suit :

```
#!/bin/sh
XVKBD=/usr/openwin/bin/xvkdb
/opt/SUNWut/bin/utaction -d "$XVKBD -text '\Ml'" &
```

xvkbd n'étant pas disponible par défaut, vous devez modifier le paramètre XVKBD ci-avant de sorte qu'il identifie correctement l'emplacement d'installation de xvkbd dans votre cas.

**Remarque** – La séquence de touches \Ml active le verrouillage Windows pour les sessions Windows 2003/XP. Il peut s'avérer nécessaire de la modifier pour les autres sessions Windows.

#### ANNEXE

## Dépannage

#### Impression en cache

Si un utilisateur change le pilote d'une imprimante, les paramètres ne sont pas restaurés.

Pour restaurer les paramètres, servez-vous du pilote d'imprimante utilisé lors de la modification des paramètres.

![](_page_60_Picture_5.jpeg)

**Attention** – L'utilisation d'un pilote différent, même si aucun paramètre n'est modifié, risque d'invalider les paramètres enregistrés pour cette imprimante avec tout pilote antérieur.

#### Imprimante non visible sous Windows

Si une imprimante Sun Ray spécifiée sur la ligne de commande Solaris ou Linux n'est pas disponible sous Windows (non visible dans le panneau de configuration Imprimantes et télécopieurs), l'utilisateur doit vérifier le nom du pilote d'imprimante et s'assurer qu'il est installé sur le serveur Windows. Reportez-vous à la section Imprimantes Sun Ray disponibles sous Windows, page 32.

#### Impression sous Windows

Si une tâche Windows ne s'imprime pas, que ce soit sur une imprimante locale ou réseau, l'utilisateur doit contacter l'administrateur système Windows.

#### Impression sous Solaris ou Linux

Si l'impression d'une tâche échoue et que les remèdes UNIX traditionnels ne permettent pas de diagnostiquer et de résoudre le problème (lpq, lprm, etc.), l'utilisateur doit contacter l'administrateur système approprié.

### Impression locale depuis une unité de bureau Sun Ray

Les utilisateurs peuvent continuer à envoyer leurs tâches depuis des applications Solaris ou Linux aux imprimantes connectées localement à leur unité de bureau Sun Ray. Pour activer l'accès aux imprimantes connectées à l'unité de bureau Sun Ray pour l'impression de tâches Windows, l'utilisateur doit spécifier l'imprimante à l'aide de la CLI uttsc. Reportez-vous à la section Impression, page 29 et à la page de manuel uttsc.

### Icône de redirection multimédia

Lorsque le composant de redirection multimédia est utilisé pour la lecture vidéo, une lettre M miniature de couleur bleue et entourée d'une case jaune s'affiche dans la barre des tâches.

|                     | clip01-VVMV9 |   |
|---------------------|--------------|---|
| Playlist: Playlist3 | 00:11 🔠      | 2 |
|                     |              |   |
|                     |              |   |
|                     |              |   |
|                     |              |   |
|                     |              |   |
|                     |              |   |
| ndows Media Player  |              |   |

FIGURE C-1 L'icône M Iindique que la redirection multimédia est activée.

### Débogage multimédia

Lorsque les améliorations multimédia sont utilisées (par exemple, lors de la lecture de clips vidéos dans un format pris en charge), des messages de débogage sont consignés dans les fichiers suivants :

- /var/dt/Xerrors (sur Solaris)
- /var/log/gdm/\$DISPLAY.log (sur Linux)

Ces messages, répertoriés dans le TABLEAU C-1, sont désactivés par défaut. Pour les activer ou les désactiver, exécutez la commande suivante :

# kill -USR2 <id\_processus\_Xnewt>

TABLEAU C-1 Messages d'erreur multimédia

| Message                                                                                                    | Commentaires                                                                                                    |
|----------------------------------------------------------------------------------------------------|----------------------------------------------------------------------------------------------------|
| Display :3.0 Video port Id 39 YUV: YV12<br>Display :3.0 Video port Id 39 YUV: I420<br>Display :3,1 Video port Id 49 YUV: YV12 | Début du flux XVideo. Le protocole XVideo ne<br>nécessite pas de démarrage/arrêt. Dès lors, une<br>application peut envoyer plusieurs flux sans<br>générer d'autre message de débogage. |
| Display :3.0 Video port Id 39 YUV: YV12 low bandwidth on<br>Display :3.0 Video port Id 39 YUV: YV12 low bandwidth end         | Un flux XVideo utilise la logique de bande<br><sub>ed</sub> passante faible ou la quantité de bande passante<br>a augmenté, permettant un retour à la logique<br>normale.               |
| Display :3.0 Video port Id 39 Compressed: H264<br>Display :3.0 Video port Id 39 Compressed: VC1                               | Start of an XvEnc compressed video stream.                                                                                                    |
| Display :3.0 Video port Id 39 YUV: YV12 hotdesked<br>Display :3.0 Video port Id 39 Compressed: H264 hotdesked                 | Un flux a été connecté à une unité de bureau.                                                                                                    |
| Display :3.0 Video port Id 39 Compressed:<br>H264 hotdesked firmware does not support compressed video                        | Un flux XvEnc a été connecté à une unité de<br>bureau qui ne prend pas en charge le décodage<br>(non-P8 ou P8 avec un micrologiciel obsolète).                                          |
| Display :3,1 Video port Id 49 YUV: YV12                                                                                       | Dans une configuration multiécran, le message<br>Display indique l'écran sur lequel la vidéo est<br>lue. L'ID de port de chaque écran est associé à<br>une plage spécifique.            |

**Remarque** – La prise en charge H264 et VC-1 sur l'unité de bureau n'est pas disponible pour les sessions Xinerama. Dans les sessions Xinerama, vous pouvez déplacer les fenêtres vidéo d'une unité de bureau à l'autre ou étendre la fenêtre sur plusieurs unités, mais la prise en charge de la synchronisation audio/vidéo aux formats H264 et VC-1 se limite à l'unité de bureau principale. Les vidéos ne peuvent pas être synchronisées sur plusieurs unités de bureau. Le rendu des vidéos H264 et VC-1 sur l'application reste identique à celui observé sur les unités de bureau exécutant Sun Ray 1.

### Messages d'erreur uttsc

Les messages d'erreur Sun Ray Windows Connector, répertoriés dans le TABLEAU C-2, sont désactivés par défaut. Pour les activer ou les désactiver, exécutez la commande suivante :

# **kill -USR2** <*pid>* 

où *<pid>* désigne l'ID d'un processus Xnewt pour une session Sun Ray. Pour désactiver les messages, envoyez un second signal USR2 au processus Xnewt.

| Message                                                                                                    | Commentaires                                                                                                    |
|----------------------------------------------------------------------------------------------------|----------------------------------------------------------------------------------------------------|
| Error (%d): Unable to establish data store connection.                                                                | Sun Ray Windows Connector n'a pas réussi à établir une<br>connexion avec le magasin de donnée Sun Ray. Assurez-vous que<br>le magasin de données Sun Ray (SRDS) a été configuré pour le<br>logiciel Sun Ray et qu'il est accessible. Assurez-vous également<br>que Sun Ray Windows Connector a été correctement configuré<br>avant de le lancer. |
| Error (%d): Unable to determine<br>SRSS version.                                                                      | SRWC n'a pas réussi à déterminer les informations sur la version<br>du logiciel serveur Sun Ray (SRSS). Assurez-vous de l'installation<br>et de la configuration correctes de la version 4.1 ou d'une version<br>ultérieure de SRSS.                                                                                                    |
| Error (%d): Unable to launch Sun Ray<br>Connector. Only SRSS 4.1 and above<br>are supported.                          | SRWC 2.1 n'est pris en charge que par la version 4.1 et les versions ultérieures de SRSS. Assurez-vous de l'installation de la version correcte de SRSS.                                                                                                    |
| Sun Ray session is not connected, please try again.                                                                   | Assurez-vous que SRWC est exécuté à partir d'une session Sun<br>Ray correctement connectée.                                                                                                    |
| Cannot obtain DTU MAC address.                                                                                        | SRWC n'a pas réussi à contacter le gestionnaire d'authentification<br>Sun Ray pour obtenir l'adresse MAC des unités de bureau.<br>Assurez-vous que ce démon est accessible.                                                                                                    |
| Error: Sun Ray Token ID cannot be<br>determined. Sun Ray Connector can<br>only be launched from a Sun Ray<br>session. | SRWC a été exécuté depuis une session autre qu'une session Sun<br>Ray (telnet ou console, par exemple). Son exécution est<br>uniquement possible depuis une session d'unité de bureau<br>connectée.                                                                                                    |
| Unable to create new audio device. Using default audio device.                                                        | utaudio n'a pas réussi à créer un nouveau périphérique audio.<br>Pour en savoir plus, consultez les messages consignés par<br>utaudio. SRWC tentera d'utiliser le périphérique audio par défaut<br>pour la session.                                                                                                    |

 TABLEAU C-2 Messages d'erreur uttsc

| Message                                                                                                    | Commentaires                                                                                                    |
|----------------------------------------------------------------------------------------------------|----------------------------------------------------------------------------------------------------|
| Device <nom_périphérique> is not<br/>allocated. Audio will not work in this<br/>session. Continuing</nom_périphérique>                      | Si le périphérique audio par défaut n'est pas alloué sous les<br>plates-formes Solaris Trusted Extensions, SRWC n'est pas en<br>mesure d'utiliser un périphérique audio neuf ou le périphérique<br>audio par défaut. Le cas échéant, la session SRWC se poursuit<br>mais sans prise en charge audio.                                                   |
| Warning. Printer preferences will not be<br>stored. Please run uttscadm to complete<br>configuration before launching Sun Ray<br>Connector. | Si la commande uttscadm n'a pas été exécutée avant le<br>lancement de Sun Ray Windows Connector, les préférences<br>d'impression transmises par le serveur Windows Terminal Server<br>ne sont pas stockées et ne peuvent donc pas être réutilisées<br>ultérieurement. Il ne s'agit pas d'une erreur fatale. Le lancement<br>de la session se poursuit. |
| Unable to connect to Sun Ray Connector<br>Proxy. Please ensure uttscadm has been run<br>before launching the Sun Ray Connector.             | Assurez-vous que le démon proxy (uttscpd) est opérationnel.<br>Si Sun Ray Windows Connector est lancé avant que la commande<br>uttscadm ne soit exécutée pour sa configuration, le proxy Sun<br>Ray Windows Connector n'est pas accessible. Ce message s'affiche<br>uniquement sur les systèmes Solaris.                                               |
| Unable to launch Sun Ray Connector.<br>Please ensure utconfig has been run before<br>launching the Sun Ray Connector.                       | Si Sun Ray Windows Connector est lancé sans que le magasin de<br>données Sun Ray n'ait été configuré via utconfig (depuis le<br>logiciel serveur Sun Ray), Sun Ray Connector ne peut pas être<br>utilisé.                                                                                                    |

## Glossaire

| 1 |   |
|---|---|
| Ľ | 7 |
| _ |   |

| AAC            | Advanced Audio Coding, format de compression avec pertes capable de<br>produire une qualité relativement élevée à un taux d'échantillonnage<br>relativement faible.                                                                                                    |
|----------------|----------------------------------------------------------------------------------------------------|
| Audio en amont | Fonctionnalité permettant d'enregistrer le son du client sur le serveur.                                                                                                    |
| Audio en aval  | Fonctionnalité permettant d'utiliser les applications situées sur un serveur afin<br>de lire des fichiers audio sur un client. Par exemple, il est possible de lire les<br>fichiers .wmv sur un serveur Windows Terminal distant et de les écouter sur<br>une unité de bureau Sun Ray. |

## С

- **CABAC** Context-adaptive binary arithmetic coding, technique de codage entropique sans perte utilisée pour le codage vidéo H.264/MPEG-4 AVC.
  - **CAM** Ancienne implémentation du mode d'accès contrôlé du logiciel serveur Sun Ray. L'implémentation actuelle s'appelle *Kiosque (mode)*.
  - **Client** En général, ce terme désigne à la fois le matériel physique (une unité de bureau client léger Sun Ray, par exemple) et le processus permettant d'accéder aux ressources tel que la puissance de traitement, la mémoire et les applications d'un serveur. Le serveur peut se trouver sur site ou à distance. Dans le

contexte actuel, l'unité de bureau Sun Ray est un client du serveur Sun Ray ; le logiciel Sun Ray Windows Connector est un client du serveur Windows Terminal Server.

#### Client de Terminal

- Server Logiciel client utilisé pour accéder aux sessions à distance hébergées sur un serveur Windows Terminal Server et, dans ce cas, Sun Ray Windows Connector.
- **Client léger** Les clients légers accèdent à distance à certaines ressources d'un serveur informatique, telles que la puissance de calcul et une grande capacité de mémoire. Une Sun Ray Sun Ray dépend du serveur pour l'ensemble de la puissance de calcul et du stockage. Dans le cadre du modèle informatique client-serveur, les clients légers se différencient des clients lourds par l'absence en local de systèmes d'exploitation, d'applications, d'unités de disque, de ventilateurs ou d'autres périphériques dont les clients lourds ont besoin pour fonctionner.
- **Client-serveur** Façon courante de décrire les services réseau et les processus utilisateur de ces services. Bien que ce terme soit appliqué à un large éventail d'interactions entre les bureaux et des équipements informatiques plus importants, le modèle du client léger suggère que toutes les tâches informatiques (ou presque) peuvent être réalisées sur le serveur.
  - **Codec** Périphérique ou programme capable de coder et/ou de décoder un flux ou un signal de données numériques.

### F

**Ferme de serveurs** Cluster de serveurs reliés au moyen d'un logiciel d'équilibrage de charge.

#### File d'impression brute

e File d'impression activée sans pilote d'impression spécifié. Au lieu de traiter les données avant leur envoi à l'imprimante, l'utilitaire 1p transmet les données brutes (non traitées) à l'imprimante.

### Η

 H.264 Norme de compression développée par MPEG et VCEG pour une grande variété de taux d'échantillonnage et de résolutions. Également appelée MPEG-4 AVC (Advanced Video Coding) et MPEG-4 Part 10. **Hot desking** Possibilité qu'a un utilisateur de retirer une carte à puce et de l'insérer dans une autre unité de bureau au sein d'un groupe de serveurs en faisant en sorte que sa session le « suive », ce qui lui permet de bénéficier d'un accès instantané à son environnement multifenêtrage et à ses applications actives depuis plusieurs unités de bureau.

## Κ

Kiosque (mode)Fonctionnalité permettant d'exécuter des sessions sans informations de<br/>connexion UNIX avec un compte d'utilisateur anonyme. Les sessions en mode<br/>Kiosque donnent accès à un environnement logiciel prédéfini et souvent<br/>restreint. Le terme mode Kiosque était utilisé de façon interchangeable avec le<br/>terme *CAM* dans les versions précédentes de SRSS. Toutefois, depuis la version<br/>SRSS 4.0, ce module a été complètement réécrit et le terme officiel est<br/>désormais mode Kiosque. Le terme CAM renvoie aux implémentations dans<br/>SRSS 3.1 et versions antérieures.

## Μ

| Magasin de données        | <b>tées</b> Le magasin de données Sun Ray est un référentiel contenant les informar<br>nécessaires à l'administration de différents aspects du logiciel serveur Su<br>tels que le basculement de groupes. Sun Ray Windows Connector l'utilise<br>stocker les informations de licence et les préférences d'imprimante. |  |
|---------------------------|----------------------------------------------------------------------------------------------------|--|
| Mobilité d'une<br>session | Capacité qu'a une session de « suivre » l'ID de connexion d'un utilisateur ou<br>un jeton incorporé sur une carte à puce.                                                                                                    |  |
| MPPC                      | Protocole Microsoft Point-to-Point Compression.                                                                                                    |  |

### Р

PCM Pulse Code Modulation.

- **Protocole ALP** Sun Appliance Link Protocol, suite de protocoles réseau permettant la communication entre les serveurs et les unités de bureau Sun Ray.
- Protocole RDP Protocole Remote Desktop Protocol de Microsoft.

## S

| Serveur | Défini de manière générique comme un périphérique réseau qui gère les            |
|---------|----------------------------------------------------------------------------------|
|         | ressources et fournit des services à un client. Ce manuel renvoie en particulier |
|         | au(x) serveur(s) Sun Ray, qui héberge(nt) des unités de bureau et des sessions   |
|         | Sun Ray, et aux serveurs Windows Terminal Server, qui jouent le rôle d'hôtes     |
|         | pour les applications Windows pouvant être atteintes par des clients RDP tels    |
|         | que Sun Ray Windows Connector. L'unité de bureau Sun Ray est un client du        |
|         | serveur Sun Ray ; Sun Ray Windows Connector est un client du serveur             |
|         | Windows Terminal Server.                                                         |

- **Service** Dans le cadre du logiciel serveur Sun Ray, toute application pouvant se connecter directement à la Sun Ray Sun Ray. Il peut s'agir d'applications audio ou vidéo, de serveurs X, d'accès à d'autres machines ou du contrôle des périphériques de l'unité de bureau.
- Session Groupe de services associé à un utilisateur unique.

# **Session Directory** Base de données qui garde la trace des utilisateurs exécutant des sessions sur les différents serveurs Windows Terminal, et permettant aux utilisateurs de reconnecter leurs sessions Windows déconnectées au préalable.

Sun Ray Unité de bureau Sun Ray ou DTU (Desktop Terminal Unit).

### Τ

Terminal Windows Tout périp

Tout périphérique utilisé pour accéder aux applications Windows résidant sur un serveur Windows Terminal Server.

### U

#### Unité de bureau Sun Ray

L'unité de bureau, initialement connue sous le nom d'unité de terminal de bureau, désigne l'appareil physique utilisé pour transmettre les frappes de touche et événements souris afin de recevoir les informations d'affichage provenant du serveur Sun Ray. Le matériel de l'unité de bureau Sun Ray intègre un lecteur de carte à puce et la plupart des modèles bénéficient également d'un affichage à écran plat.

- **URI** Identificateur de ressource universel, terme générique regroupant tous les types de noms et d'adresses qui font référence à des objets du World Wide Web.
- **URL** Localisateur de ressource universel, adresse globale des documents et autres ressources sur le World Wide Web. Un URL est un type spécifique d'URI.

## V

VC-1 Mécanisme simple et sans perte permettant le stockage d'images ou d'une séquence d'images.

## W

#### Windows Terminal

**Server** Serveur hébergeant des applications Microsoft pour des clients ou terminaux distants.

**WMA** Format de fichier de compression de données Windows Media Audio et codec développé par Microsoft.

### Y

YUV Système de codage de couleur utilisé pour la télévision analogique.
# Index

# С

CAM, 37 Carte à puce, 33 Chiffrement, 25 Chiffrement RC4, 3 Compression ;, 25 Console utilisateur ActivClient, 34 Copier-coller, 12 Couper-coller, 11, 12

# D

Délai d'attente, 40 Démon cups, 31, 32 Démon proxy, 15, 28 Descripteur de session, 38 Descripteur de session Kiosque, 38 Désinstallation, 17

# Ε

Équilibrage de charge, 2

# F

Ferme de serveurs, 5 File d'impression, 30 File d'impression brute, 30 FIPS, 4

## G

groupadd, 14

## Н

Hot desking et modes de licence, 27

## I

Impression en cache, 45 Impression sous Linux, 31 Impression sous Solaris, 30 Installation sous Linux, 16 Installation sous Solaris, 14

## L

Lecteur de carte à puce externe, 34 Lecteur de jetons Sun Ray, 34 Lecteur Windows Media, 19 Licences d'accès client à Terminal Server (TS-CAL), 11 Licences supplémentaires, 14

#### Μ

Masquage PIN, 34 Messages d'erreur, 49 Microsoft Point-to-Point Compression (MPPC), 3 Mise en cache de configurations d'imprimantes, 29 Mode accès contrôlé, 37 Mode Kiosque, 37

# 0

OpenSSL, 13 Options de la ligne de commande, 21

# Ρ

Package d'intégration Java Desktop System (JDS), 25
Procédure de mise à niveau, 18
Protocole ALP (Appliance Link Protocol), 1
Protocole RDP (Remote Desktop Protocol), 1

## R

Red Hat, 13 Registre Windows, 32 Renvoi d'impression « Follow-Me Printing », 42 RSA Security, 3

#### S

Session Directory, 2, 5, 33 Solaris Trusted Extensions, 35 Structure PC/SC, 4, 33 SuSE, 13

## U

utlicenseadm, 26 uttscpd, 15, 28 uttscprinteradm, 29 uttscrestart, 28 uttscwrap, 26

## V

Verrouillage de session Windows, 44

#### W

Windows Terminal Server, 1